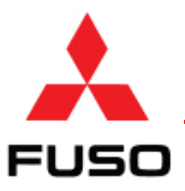

# Product Improvement Campaign

No: C1006210 Issued: 4/16/2013 Re: V68.1 EEC Reprogramming Group: 13 Models: FE/FG Expires: 4/16/2014

# SUBJECT:

Product Improvement Campaign C1006210 - V68.1 EEC Reprogramming

### MODELS:

FEC52, FEC72, FEC92, FGB72

### **VEHICLES INVOLVED:**

Certain 2012, 2013 and 2014 model year FEC52, FEC72, FEC92 and FGB72 trucks produced from April 8, 2011 through March 31, 2013.

### **OWNER NOTIFICATION:**

Owners of affected vehicles will be notified by mail.

### **MODIFICATION:**

The engine EEC will be reprogrammed on all affected vehicles. If any EEC-related DTC's are present, the vehicle must be diagnosed prior to EEC reprogramming, and any components found to be defective must be replaced.

### **REPAIR PROCEDURE:**

- 1. Park the vehicle on a flat, level surface, turn off the engine, apply the parking brake and chock the wheels. **CAUTION! Do not remove the wheel chocks until all modification work has been completed.**
- 2. Turn the key to the off position and wait at least one minute. Then, fill the DEF tank. The DEF tank level must be full prior to performing any reprogramming!
- 3. Confirm that the vehicle's battery(s) and the Fuso Diagnostics (FD) laptop are properly charged. Connect the laptop's charging cord before reprogramming. Do not rely on internal battery voltage. Insufficient truck or laptop voltage could cause errors during reprogramming. NOTE: IT IS NOT RECOMMENDED TO HAVE A BATTERY CHARGER ON THE VEHICLE WHILE REPROGRAMMING THE ECU. CHARGE THE BATTERY(S) COMPLETELY, AND THEN DISCONNECT THE CHARGER BEFORE STARTING THE REPROGRAMMING PROCEDURE.
- 4. Connect Fuso Diagnostics (Version FDS-R12-2.2) and check for DTC's. If **no** DTC's are present, proceed to step 5. If DTC's **are** present, skip step 5 and proceed to step 6.
- 5. Perform Modification Procedure 1 V68.1 EEC Upgrade and reprogram the engine EEC, then submit for reimbursement following **CAMPAIGN CLAIM SUBMITTAL** on page 3. Skip steps 6 and 7.
- 6. If DTC's are present **DO NOT IMMEDIATELY REPROGRAM THE EEC!** First, examine the condition of the DEF dosing modulator, and then perform Modification Procedure 2 V68.1 EEC Upgrade.

Examine dosing condition as follows: - Go to the Selection under the "Actuations" tab.

- Perform the 28.6 second test in the "009 Test of DEF metering amount" and examine the dosing condition if needed.

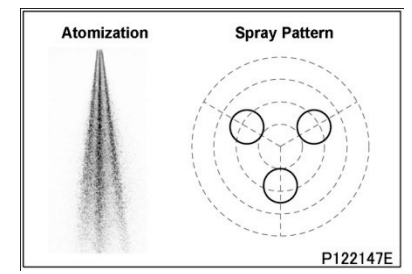

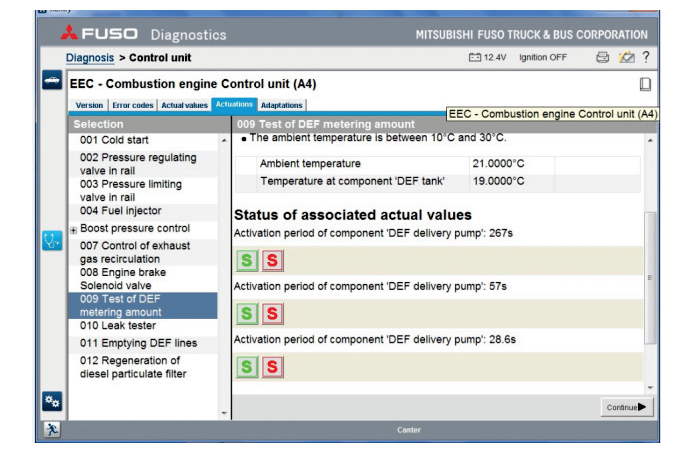

- Diagnose the DTC's and replace any defective components, then reprogram the engine EEC following Modification Procedure 1. Submit for EEC reprogramming using CAMPAIGN CLAIM SUBMITTAL and diagnosis and repair using WARRANTY CLAIM SUBMITTAL FOR DIAGNOSIS AND DEFECTIVE COMPONENT REPLACEMENT on page 3.
- 8. Affix a red sticker to the EEC cover as shown below to indicate completion of reprogramming. Additional red stickers can be procured through MFTA Customer Service at 877-711-0707.

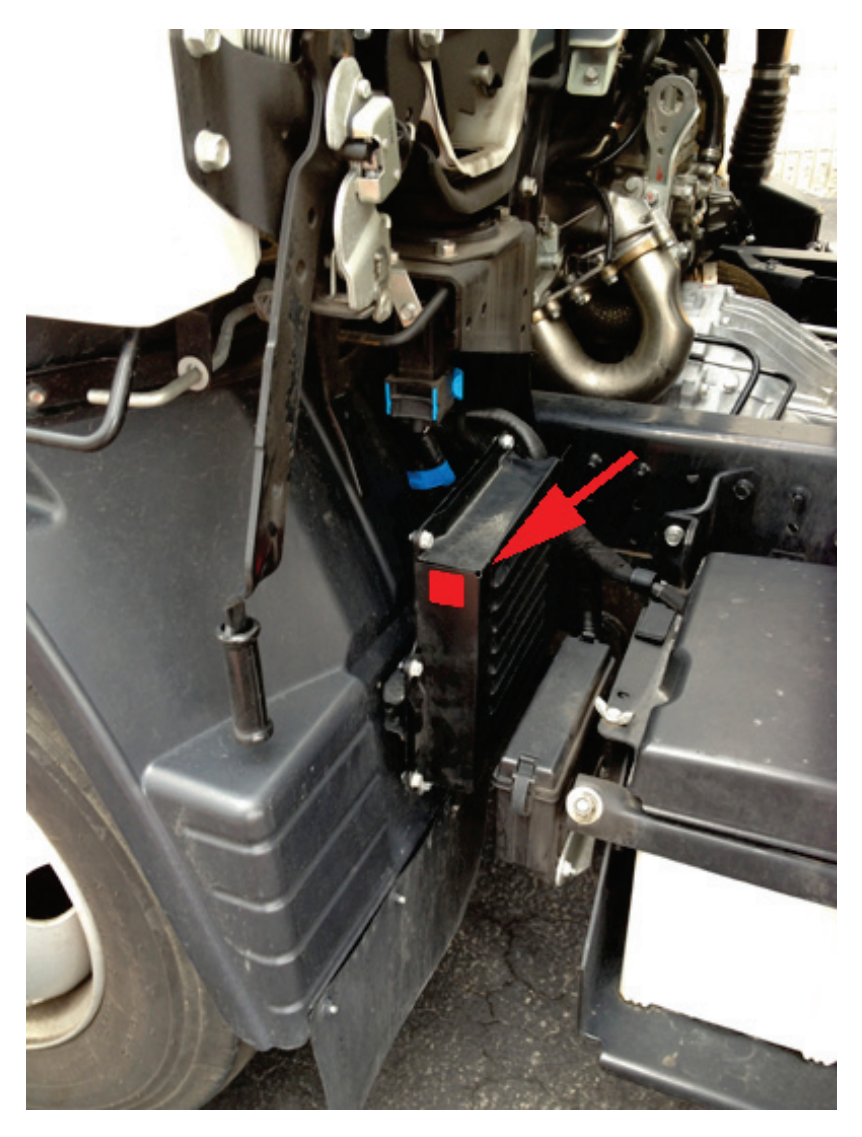

# POTENTIAL REPLACEMENT PARTS:

|          | Potential Replacement Parts  |      |                                                     |  |  |  |  |  |  |
|----------|------------------------------|------|-----------------------------------------------------|--|--|--|--|--|--|
| Part #   | Part Name                    | Qty. | Remarks                                             |  |  |  |  |  |  |
| ME556058 | Urea Modulator Gasket        | 1    | Replace if urea modulator is removed for diagnosis. |  |  |  |  |  |  |
| ML239040 | Exhaust NOx Sensor           | 1    | Replace only if determined to be defective.         |  |  |  |  |  |  |
| ME422856 | Air Flow Sensor              | 1    | Replace only if determined to be defective.         |  |  |  |  |  |  |
| QC000523 | Intake Temperature Sensor    | 1    | Replace only if determined to be defective.         |  |  |  |  |  |  |
| ME556056 | Urea Modulator               | 1    | Replace only if determined to be defective.         |  |  |  |  |  |  |
| ME557325 | Exhaust Temperature Sensor 1 | 1    | Replace only if determined to be defective.         |  |  |  |  |  |  |
| ME557326 | Exhaust Temperature Sensor 2 | 1    | Replace only if determined to be defective.         |  |  |  |  |  |  |
| ME422097 | Intake Humidity Sensor       | 1    | Replace only if determined to be defective.         |  |  |  |  |  |  |

# CAMPAIGN CLAIM SUBMITTAL:

Claim labor for EEC reprogramming via Fusonet using the Recall Claim Entry screen. Enter all requested information, including the Campaign Number. The system will apply the labor allowance shown.

| Campaign Reimbursement |                |               |           |                                                   |             |  |  |  |  |
|------------------------|----------------|---------------|-----------|---------------------------------------------------|-------------|--|--|--|--|
| Campaign<br>Number     | Models         | Allowances    |           | Labor Description                                 | Part Number |  |  |  |  |
| C1006210               | FEC52<br>FEC72 | Labor Time    | 1.6 hours | Fill DEF tank with up to 1 ½ gallons of fluid and |             |  |  |  |  |
|                        | FEC92<br>FGB72 | Parts Pricing | US\$8.34  | reprogram EEC                                     | DEP003      |  |  |  |  |

### PARTS PRICING ADJUSTMENT TABLE:

| Part # | Part Name               | Qty | Dealer Net   | 33% Mark Up  | Recall<br>Reimbursement |
|--------|-------------------------|-----|--------------|--------------|-------------------------|
| DEF003 | Diesel Exhaust<br>Fluid | 1.5 | US\$4.18/gal | US\$5.56/gal | US\$8.34                |

### WARRANTY CLAIM SUBMITTAL FOR DIAGNOSIS AND DEFECTIVE COMPONENT REPLACEMENT:

Submit a special **Warranty Service Claim S** (WSC S) via Fusonet for the diagnosis and defective component replacement. Enter all requested header information, including the information listed below. **IMPORTANT! Any labor operation from the table below submitted on the WSC S must be accompanied by its associated replacement part.** 

| Warranty Service Claim Header Entry |          |  |  |  |  |
|-------------------------------------|----------|--|--|--|--|
| Claim Type                          | S        |  |  |  |  |
| Failed Labor Operation Number       | C1006210 |  |  |  |  |
| A Code                              | 8B       |  |  |  |  |
| B Code                              | XC       |  |  |  |  |
| Failed Part Number                  | NPN      |  |  |  |  |

|       | Warranty Service Claim Labor and Parts Entry and Failure Work Description for FE Models<br>(Labor Operation / Work Code / Quantity / Labor Time) |                                        |  |  |  |  |  |  |  |  |  |  |
|-------|----------------------------------------------------------------------------------------------------|----------------------------------------|--|--|--|--|--|--|--|--|--|--|
| Labor | Troubleshooting DTC's                                                                                                    | C10062 / 1Y/ 1 / 3.9 hours             |  |  |  |  |  |  |  |  |  |  |
| Part  | ME556058                                                                                                    | ME556058                               |  |  |  |  |  |  |  |  |  |  |
| Labor | R/R NOx Sensor C10062 / 2Y / 1 / 0.4 hour                                                                                                    |                                        |  |  |  |  |  |  |  |  |  |  |
| Part  | ML239040                                                                                                    |                                        |  |  |  |  |  |  |  |  |  |  |
| Labor | R/R Air Flow & Intake Temp Sensor C10062 / 3Y / 1 / 0.2 hour                                                                                     |                                        |  |  |  |  |  |  |  |  |  |  |
| Part  | ME422856                                                                                                    |                                        |  |  |  |  |  |  |  |  |  |  |
| Labor | R/R Boost Pressure & Temp Sensor                                                                                                    | C10062 / 4Y / 1 / 0.5 hour             |  |  |  |  |  |  |  |  |  |  |
| Part  | QC000523                                                                                                    |                                        |  |  |  |  |  |  |  |  |  |  |
| Labor | R/R DEF Dosing Modulator                                                                                                    | C10062 / 5Y / 1 / 0.2 hour             |  |  |  |  |  |  |  |  |  |  |
| Part  | ME556056                                                                                                    |                                        |  |  |  |  |  |  |  |  |  |  |
| Labor | R/R DPF Exh Gas Temp Sensor 1&2                                                                                                    | C10062 / 6Y / 1 or 2 / 0.3 or 0.6 hour |  |  |  |  |  |  |  |  |  |  |
| Part  | ME557325 or ME557326                                                                                                    |                                        |  |  |  |  |  |  |  |  |  |  |
| Labor | R/R Humidity & Intake Air Temp Sensor                                                                                                    | C10062 / 7Y / 1 / 0.2 hour             |  |  |  |  |  |  |  |  |  |  |
| Part  | ME422097                                                                                                    |                                        |  |  |  |  |  |  |  |  |  |  |

### Warranty Comments

Include all DTC's retrieved from the EEC, and the results of the diagnostic steps taken to repair the vehicle.

# Modification Procedure 1 – Upgrading EEC Software to V68.1

**IMPORTANT:** All technical issues must be remedied before a performing the reprogramming procedure below, and the DEF tank level must be full prior to performing any reprogramming.

- Check the "FUSO object number for software" using FD, under the "Version" tab of the EEC. If the object number is 0154484440001 [Characteristics Map Coordinates (DIESEL FUEL METERING) – 0164480940001 <FE>, 0164481040001 <FG>], the EEC has already been updated to Version V68.1 P17. If the EEC has not been updated to V68.1, continue to Step 2.
- 2. Fix all technical issues (DTC's, component failures, etc.) before upgrading the EEC to software version V68.1.

There must be NO active or pending DTC's present in the EEC when starting the upgrade reprogramming procedure. If technical issues exist, perform Modification Procedure 2. Note: DTC 552558-31 indicates a NOx-related failure.

# 3. Perform the ECU after-run process.

Turn the ignition switch from the ON to OFF position, then remove the key for one minute to complete the after-run process.

# 4. Check Air Flow Sensor (AFS) calibration value using FD.

Record the AFS learning values (#152 & #153) for later comparison.

- Go to MFTBC's Field Rewrite Network (FRN) website at <u>https://eol.mitsubishi-fuso.com/fss/</u>. Download the EEC file to a USB storage device. Record the inquiry number and password for an EEC control module.
- 6. Insert the USB mass storage device into the laptop. Open the *Adaptations* tab, open the *Data transfer* tab, and click On *Copying from USB storage device*.
- 7. Upgrade Engine software to V68.1 using FD.

| EEC - Combustion engine Control unit (A4)                |                         |
|----------------------------------------------------------|-------------------------|
| Version Error codes Actual values Actuations Adaptations |                         |
| EEC - Combustion engine Control unit (A4)                |                         |
| MB object number for hardware                            | K66 446 77 31 001       |
| MB object number for software                            | 0                       |
| MB object number for hardware and software               |                         |
| Diagnosis identifier                                     | 000207                  |
| Diagnosis identifier                                     |                         |
| Hardware version                                         | 10/22 00                |
| Software version                                         | 10/23 00                |
| Software version                                         | 11/27 00                |
| Software version                                         | 11/49 01                |
| Boot software version                                    | 10/23 0                 |
| Hardware supplier                                        | Bosch   Software number |
| Supplier                                                 |                         |
| Software supplier                                        | Bosch                   |
| Software supplier                                        | Bosch                   |
| Software supplier                                        | Bosch                   |
| Control unit variant                                     | App_0207                |
| FUSO object number for hardware                          | MK667731                |
| FUSO object number for software                          | 0114487740001           |
| Characteristics map coordinates ( DIESEL FUEL METERING ) | 0144483340001           |
| Part number of software 'Boot software version (MFTBC)'  | 0114485140001           |
| Original vehicle identification number                   | JL6BNC1A3Ch 6104        |
| Current VIN                                              | FBA30500002XXXX         |
| SCN (software calibration number) (CAL ID)               | F1CE3481V'D             |
|                                                          |                         |

(1). Software object number and version The software part number can be checked under the "Version" tab in the EEC on Fuso Diagnostics (2).Perform EEC Reprogramming to upgrade to V68.1.

Go to MFTBC's Field Rewrite Network website at <u>https://eol.mitsubishi-fuso.com/fss/</u> and obtain an inquiry number and password for an EEC control module.

a) "Transfer data from USB storage device"

Open "Adaptations" tab – insert the USB flash drive containing the EEC control module data into a USB port on the FUSO Diagnostics laptop.

| X Xen          | itry                          |            |                   |                      |                   |            |              | 🛛         |
|----------------|-------------------------------|------------|-------------------|----------------------|-------------------|------------|--------------|-----------|
|                | 🙏 FUSO Diagno                 | ostics     |                   |                      | MITSUBISHI FUS    | SO TRUCH   | (& BUS CORP  | ORATION   |
|                | Diagnosis > Control unit      |            |                   |                      |                   | 🗂 12.1V    | Ignition OFF | 昌 ?       |
| -              | EEC - Combustion en           | gine Co    | ntrol unit (/     | 44)                  |                   |            |              |           |
|                | Version Error codes Actual va | lues Actua | tions Adaptations |                      |                   |            |              |           |
|                | Selection                     |            | Selection         |                      |                   |            |              |           |
|                |                               | ~          |                   |                      |                   |            |              |           |
|                |                               |            |                   |                      |                   |            |              |           |
|                | Initial startup               |            |                   |                      |                   |            |              |           |
|                |                               |            |                   |                      |                   |            |              |           |
|                |                               |            |                   |                      |                   |            |              |           |
|                |                               |            |                   |                      |                   |            |              |           |
| S.             |                               |            |                   |                      |                   |            |              |           |
|                |                               |            |                   |                      |                   |            |              |           |
|                |                               |            |                   |                      | No selection made |            |              |           |
|                |                               |            |                   |                      |                   |            |              |           |
|                |                               |            |                   |                      |                   |            |              |           |
|                |                               |            |                   |                      |                   |            |              |           |
|                |                               |            |                   |                      |                   |            |              |           |
|                |                               |            |                   |                      |                   |            |              |           |
|                |                               |            |                   |                      |                   |            |              |           |
| × <sub>o</sub> |                               |            |                   |                      |                   |            |              |           |
|                |                               | ~          |                   |                      |                   |            |              |           |
| ×.             |                               |            |                   |                      | Canter            |            |              |           |
| 🛃 s            | tart Xentry                   | C Remov    | vable Disk (E:)   | Document1 - Microsof | <.                | y 🍫 🗞 O4 🖴 | 260000       | 🛄 2:16 PM |

b) Open the "Data Transfer" Selection.

| X Xen | itry                             |            |                   |                      |                 |                |              |             |
|-------|----------------------------------|------------|-------------------|----------------------|-----------------|----------------|--------------|-------------|
|       | 🙏 FUSO Diagn                     | ostics     |                   |                      | MITSUBISHI      | FUSO TRUC      | K & BUS CORP | ORATION     |
|       | Diagnosis > Control uni          | t          |                   |                      |                 | <b>⊡</b> 12.1V | Ignition OFF | 昌 ?         |
| -     | EEC - Combustion e               | ngine Co   | ontrol unit (     | A4)                  |                 |                |              |             |
|       | Version Error codes Actual       | alues Actu | ations Adaptation | s                    |                 |                |              |             |
|       | Selection                        |            | Selection         |                      |                 |                |              |             |
|       |                                  | ^          |                   |                      |                 |                |              |             |
|       |                                  |            |                   |                      |                 |                |              |             |
|       | Initial startup                  |            |                   |                      |                 |                |              |             |
|       | 😑 Data transfer                  |            |                   |                      |                 |                |              |             |
|       | Copying to USB<br>storage device |            |                   |                      |                 |                |              |             |
| V~    | Copying from USB storage device  |            |                   |                      |                 |                |              |             |
|       |                                  |            |                   |                      | No selection ma | de             |              |             |
| **    |                                  | ~          |                   |                      |                 |                |              |             |
| ×     |                                  |            |                   |                      | Canter          |                |              |             |
| 🛃 si  | tart X Xentry                    | 🗁 Remo     | ovable Disk (E:)  | Document1 - Microsof |                 | 🕏 🛒 🏷 🖏 🛙 🗄    | 326000       | 🛄 🛄 2:16 PM |

c) Click "Copying files from USB storage device" - Click "Continue".

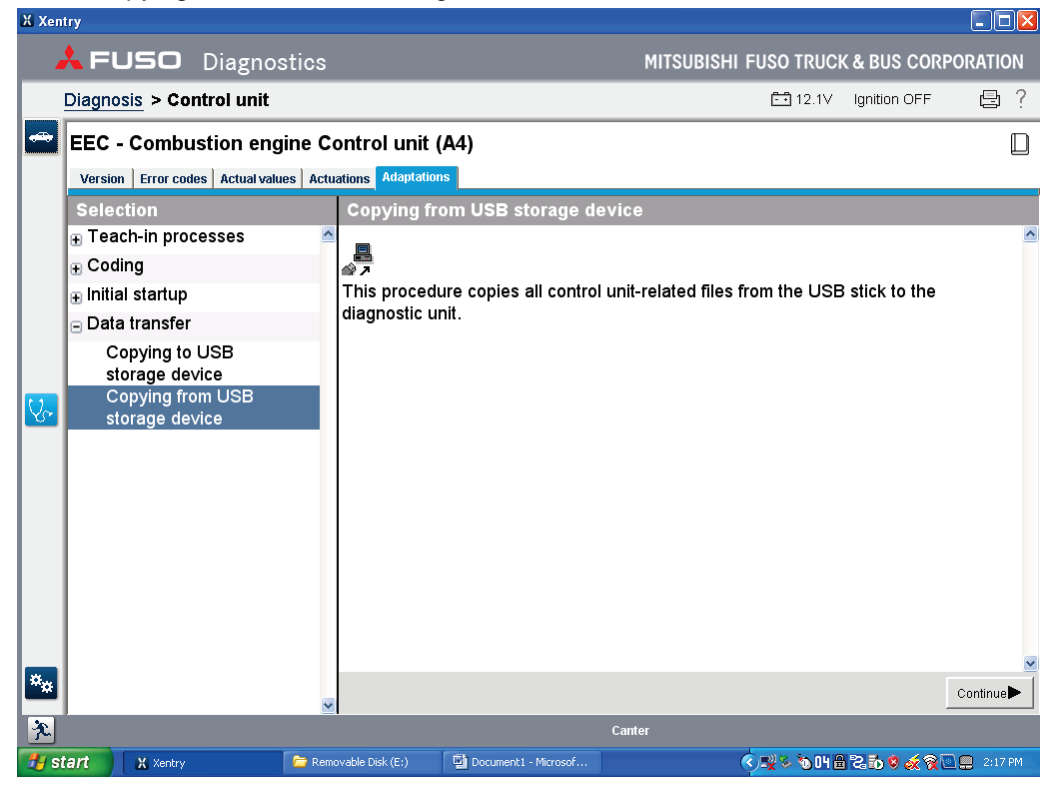

d) Verify the USB drive location, and then click "Continue".

| X Xeni | try                               |                      |                    |           |            |                |              |          | K |
|--------|-----------------------------------|----------------------|--------------------|-----------|------------|----------------|--------------|----------|---|
|        | <b>FUSO</b> Diagnosti             | ics                  |                    |           | MITSUBISHI | FUSO TRUCH     | & BUS CORF   | PORATION |   |
|        | Diagnosis > Control unit          |                      |                    |           |            | <b>⊡</b> 12.1V | Ignition OFF | 日 ?      |   |
| -      | EEC - Combustion engin            | e Control unit       | (A4)               |           |            |                |              | Ľ        | ) |
|        | Version Error codes Actual values | Actuations Adaptatio | ns                 |           |            |                |              |          |   |
|        | Selection                         | Copying fr           | om USB storag      | je device |            |                |              |          |   |
|        | ⊕ Teach-in processes              | Removable            | storage device     | Ev        |            |                |              | l        | ^ |
|        | Coding                            |                      |                    |           |            |                |              |          |   |
|        | Initial startup                   |                      |                    |           |            |                |              |          |   |
|        | Data transfer                     |                      |                    |           |            |                |              |          |   |
|        | Copying to USB                    |                      |                    |           |            |                |              |          |   |
|        | Copving from USB                  | - 1                  |                    |           |            |                |              |          |   |
| V~     | storage de∨ice                    |                      |                    |           |            |                |              |          |   |
|        |                                   |                      |                    |           |            |                |              |          |   |
|        |                                   |                      |                    |           |            |                |              |          |   |
|        |                                   |                      |                    |           |            |                |              |          |   |
|        |                                   |                      |                    |           |            |                |              |          |   |
|        |                                   |                      |                    |           |            |                |              |          |   |
|        |                                   |                      |                    |           |            |                |              |          |   |
|        |                                   |                      |                    |           |            |                |              |          |   |
|        |                                   |                      |                    |           |            |                |              |          |   |
| **     |                                   |                      |                    |           |            |                |              | Continue | 1 |
| ×.     | 1                                 |                      |                    | Cante     | er         |                |              |          |   |
| 🛃 st   | tart X Xentry                     | Removable Disk (E:)  | Document1 - Micros | of        |            | <              | 2000         | 2:17 PM  |   |

e) Enter the Inquiry #, and then click "Continue".

| 🗶 Xen    | try                              |                          |                      |                                                          |                   |              | . 🗆 🛛   |
|----------|----------------------------------|--------------------------|----------------------|----------------------------------------------------------|-------------------|--------------|---------|
|          | <b>FUSO</b> Diagnos              | stics                    |                      | MITSUBISHI FUSO                                          | O TRUCK &         | BUS CORPOR   | ATION   |
|          | Diagnosis > Control unit         |                          |                      | Ē                                                        | <b>1</b> 2.1∨ Igr | nition OFF   | 巳 ?     |
| -        | EEC - Combustion eng             | ine Control unit (       | (A4)                 |                                                          |                   |              |         |
|          | Version Error codes Actual value | es Actuations Adaptation | ns                   |                                                          |                   |              |         |
|          | Selection                        | Copying fr               | om USB storage dev   | vice                                                     |                   |              |         |
|          |                                  | Entor inquin             | number               |                                                          |                   |              | ~       |
|          | Coding                           | 40002DDE                 | number.              |                                                          |                   |              |         |
|          | Initial startup                  |                          |                      |                                                          |                   |              |         |
|          | Data transfer                    |                          |                      |                                                          |                   |              |         |
|          | Copying to USB<br>storage device |                          |                      |                                                          |                   |              |         |
|          | Copying from USB                 |                          |                      |                                                          |                   |              |         |
| <u>V</u> | storage device                   |                          |                      |                                                          |                   |              |         |
|          |                                  |                          |                      |                                                          |                   |              |         |
|          |                                  |                          |                      |                                                          |                   |              |         |
|          |                                  |                          |                      |                                                          |                   |              |         |
|          |                                  |                          |                      |                                                          |                   |              |         |
|          |                                  |                          |                      |                                                          |                   |              |         |
|          |                                  |                          |                      |                                                          |                   |              |         |
|          |                                  |                          |                      |                                                          |                   |              |         |
| ×.       |                                  |                          |                      |                                                          |                   |              | ~       |
| -*       |                                  |                          |                      |                                                          |                   | Con          | tinue   |
| ×.       |                                  |                          |                      | Canter                                                   |                   |              |         |
| 🛃 si     | tart Xentry                      | 🔁 Removable Disk (E:)    | Document1 - Microsof | <ul> <li>• • • • • • • • • • • • • • • • • • •</li></ul> | ሬ 🖥 🕫 💰           | 10 🕏 🍝 🕱 🗖 🚍 | 2:18 PM |

f) The transfer of files has completed.

| X Xen | try                                |                     |                      |                    |                |              | - 🗆 🛛    |
|-------|------------------------------------|---------------------|----------------------|--------------------|----------------|--------------|----------|
|       | <b>FUSO</b> Diagnostic             |                     |                      | MITSUBISHI         | FUSO TRUCH     | ( & BUS CORF | ORATION  |
|       | Diagnosis > Control unit           |                     |                      |                    | <b>⊡</b> 12.1V | Ignition OFF | 昌 ?      |
|       | EEC - Combustion engine            | Control uni         | it (A4)              |                    |                |              |          |
|       | Version Error codes Actual values  | Actuations Adapta   | tions                |                    |                |              |          |
|       | Selection                          | Copying             | from USB storage d   | evice              |                |              |          |
|       |                                    |                     | na procedure wee com |                    |                |              | ^        |
|       | Coding                             | The copy            | ng procedure was con | ipiered succession | у.             |              |          |
|       | Initial startup                    |                     |                      |                    |                |              |          |
|       | Data transfer                      |                     |                      |                    |                |              |          |
|       | Copying to USB<br>storage device   |                     |                      |                    |                |              |          |
| V.    | Copying from USB<br>storage device |                     |                      |                    |                |              |          |
|       |                                    |                     |                      |                    |                |              |          |
|       |                                    |                     |                      |                    |                |              |          |
|       |                                    |                     |                      |                    |                |              |          |
|       |                                    |                     |                      |                    |                |              |          |
|       |                                    |                     |                      |                    |                |              |          |
|       |                                    |                     |                      |                    |                |              |          |
|       |                                    |                     |                      |                    |                |              |          |
| **    |                                    |                     |                      |                    |                |              | Continue |
| 充     | 1                                  | ≚                   |                      | Canter             |                |              |          |
| 🛃 st  | tart 🗙 Xentry 😂                    | Removable Disk (E:) | Document1 - Microsof |                    | रे 🕵 🌣 🗞 DH 🖴  | 2000         | 2:18 PM  |

- g) Start the Reprogramming Sequence
  - Click the "Adaptations" Tab.
  - Open the "Initial Startup" drop down list.
  - Click the "Reprogramming" icon Follow the instructions on the screen Turn the Ignition Switch off for a least 1 minute, then click "Continue".

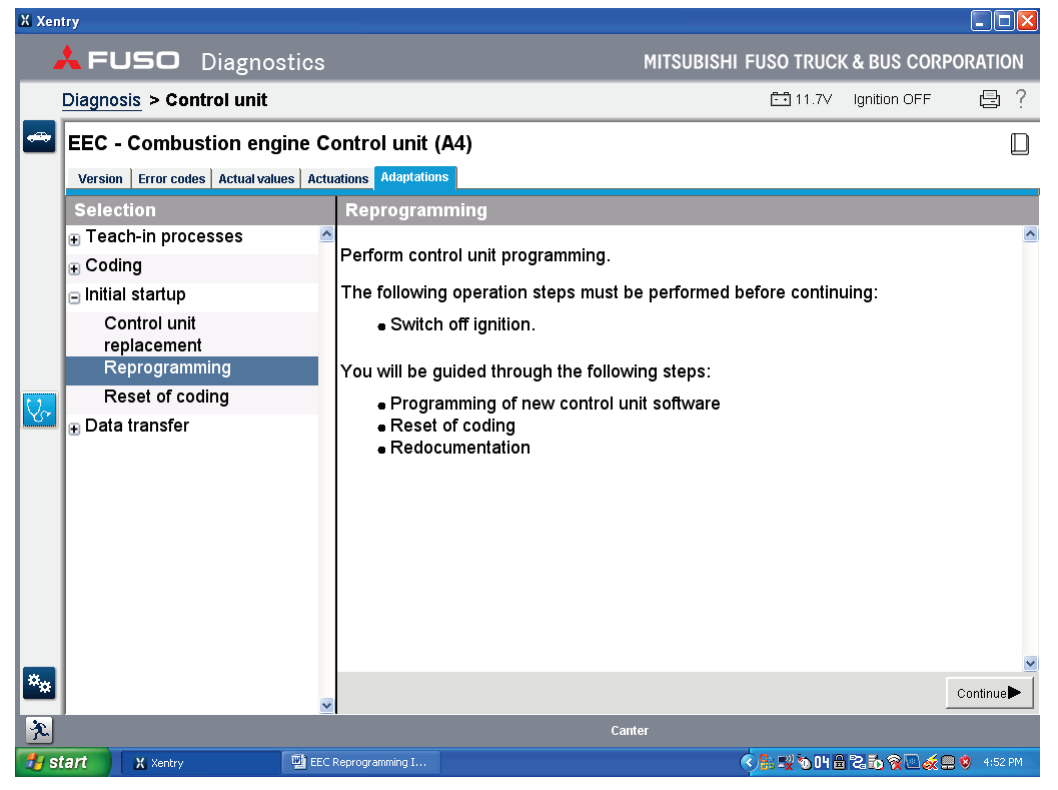

h) Turn the ignition switch to the "ON" position, then click "Continue".

| X Xen     | try                               |                        |                         |            |                |              |             | × |
|-----------|-----------------------------------|------------------------|-------------------------|------------|----------------|--------------|-------------|---|
|           | 🙏 FUSO Diagnost                   | tics                   |                         | MITSUBISHI | FUSO TRUCH     | ( & BUS CORP | ORATION     |   |
|           | Diagnosis > Control unit          |                        |                         |            | <b>⊡</b> 11.7V | Ignition OFF | Ð           | ? |
|           | EEC - Combustion engin            | ne Control unit        | A4)                     |            |                |              | Ľ           | ) |
|           | Version Error codes Actual values | s Actuations Adaptatio | ns                      |            |                |              |             |   |
|           | Selection                         | Reprogran              | ming                    |            |                |              |             |   |
|           | Teach-in processes                | Switch on in           | nition                  |            |                |              |             | ^ |
|           | Coding                            | Switch on ig           |                         |            |                |              |             |   |
|           | □ Initial startup                 | Press buttor           | 'Continue' to continue. |            |                |              |             |   |
|           | Control unit                      |                        |                         |            |                |              |             |   |
|           | Reprogramming                     |                        |                         |            |                |              |             |   |
|           | Reset of coding                   |                        |                         |            |                |              |             |   |
| <u> 8</u> | 🗉 Data transfer                   |                        |                         |            |                |              |             |   |
|           |                                   |                        |                         |            |                |              |             |   |
|           |                                   |                        |                         |            |                |              |             |   |
|           |                                   |                        |                         |            |                |              |             |   |
|           |                                   |                        |                         |            |                |              |             |   |
|           |                                   |                        |                         |            |                |              |             |   |
|           |                                   |                        |                         |            |                |              |             |   |
|           |                                   |                        |                         |            |                |              |             |   |
|           |                                   |                        |                         |            |                |              |             | ~ |
| **        |                                   | ~                      |                         |            |                | _            | Continue    |   |
| X         |                                   |                        | Can                     | ter        |                |              |             |   |
| 🛃 s       | tart 🗙 Xentry                     | EEC Reprogramming I    |                         |            | < 🔒 🛒 🗞 OH 🔒   | 269265       | ) 🤨 4:54 PM |   |

i) Enter the Inquiry # and Password, then click "Continue".

| 🗶 Xentry                                      |                                   |                                         |
|-----------------------------------------------|-----------------------------------|-----------------------------------------|
| 📥 FUSO                                        | Diagnostics                       | MITSUBISHI FUSO TRUCK & BUS CORPORATION |
| Diagnosis > Cor                               | ntrol unit                        | 🖽 11.7V Ignition OFF 🛛 😓 ?              |
| EEC - Combu                                   | istion engine Control un          | iit (A4)                                |
| Version Error cod                             | es Actual values Actuations Adapt | ations                                  |
| Selection                                     | Reprogr                           | ramming                                 |
| ⊕ Teach-in proc     ⊕ Coding                  | Auth                              | entication                              |
| lnitial startup<br>Control unit<br>replacemer | t Enter inqu                      | uiry number.                            |
| Reprogram<br>Reset of co                      | ming<br>oding                     | sauard                                  |
| € Data transfer                               |                                   | iswora.<br>1                            |
| ***                                           | <b>_</b>                          | Continue                                |
| *                                             |                                   | Canter                                  |
| 🛃 start 🕺 🗶 Xentry                            | EEC Reprogramming I               |                                         |

j) Verify the drive location, then click "Continue".

| X Xen    | try                            |                            |                                          |
|----------|--------------------------------|----------------------------|------------------------------------------|
|          | <b>FUSO</b> Diagno             | stics                      | MITSUBISHI FUSO TRUCK & BUS CORPORATION  |
|          | Diagnosis > Control unit       |                            | 🗂 11.4V Ignition OFF 🛛 😫 ?               |
| -        | EEC - Combustion eng           | gine Control unit (A4)     |                                          |
|          | Version Error codes Actual val | ues Actuations Adaptations |                                          |
|          | Selection                      | Reprogramming              |                                          |
|          | Teach-in processes             | Select the drive which     | contains the control unit software data. |
|          | ⊕ Coding                       | Removable storage de       | vice C v                                 |
|          | □ Initial startup              |                            |                                          |
|          | Control unit                   | Drive letter               | Data status                              |
|          | Reprogramming                  | C:                         | Fuso 08/2011 (2011-08-24)                |
| 12       | Reset of coding                |                            |                                          |
| <u>v</u> | ⊕ Data transfer                |                            |                                          |
|          |                                |                            |                                          |
|          |                                |                            |                                          |
|          |                                |                            |                                          |
|          |                                |                            |                                          |
|          |                                |                            |                                          |
|          |                                |                            |                                          |
|          |                                |                            |                                          |
| ×.       |                                |                            |                                          |
|          |                                | <u> </u>                   | Continue                                 |
| ×.       |                                |                            | Canter                                   |
| 🦺 si     | X Xentry                       | EEC Reprogramming I        | ୍ 👫 🛒 ିତ 💾 🛱 🗟 🐻 👰 💽 🐋 🕂 957 PM          |

k) Click "Yes".

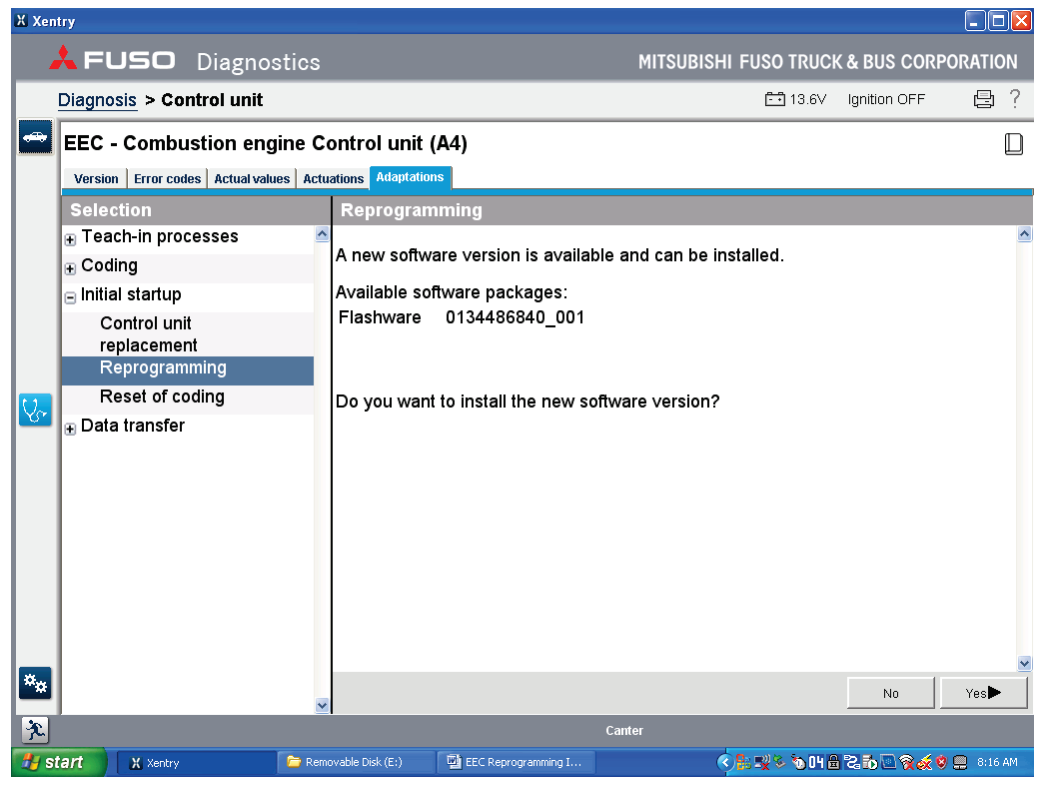

I) After programming begins, wait for the status bar to reach 100%.

| X Xer | ntry                             |                           |                     |           |                             |              | - 🗆 🛛       |
|-------|----------------------------------|---------------------------|---------------------|-----------|-----------------------------|--------------|-------------|
| 4     | 🙏 FUSO Diagno:                   | stics                     |                     | MITSUBISH | II FUSO TRUCI               | ( & BUS CORF | ORATION     |
|       | Diagnosis > Control unit         |                           |                     |           | <b>⊡</b> 13.6∨              | Ignition OFF | 日 ?         |
|       | EEC - Combustion eng             | gine Control unit (       | A4)                 |           |                             |              |             |
|       | Version Error codes Actual value | ues Actuations Adaptation | s                   |           |                             |              |             |
|       | Selection                        | Reprogram                 | ming                |           |                             |              |             |
|       |                                  | Brogramming               | of now control unit | coffwaro  |                             |              | ^           |
|       | ⊕ Coding                         | Frogramming               |                     | Soliware  |                             |              |             |
|       | ■ Initial startup                | Please wait               |                     |           |                             |              |             |
|       | Control unit                     |                           |                     | 0%        |                             |              |             |
|       | Reprogramming                    |                           |                     |           |                             |              |             |
|       | Reset of coding                  |                           |                     |           |                             |              |             |
| - Vo  | ⊕ Data transfer                  |                           |                     |           |                             |              |             |
|       |                                  |                           |                     |           |                             |              |             |
|       |                                  |                           |                     |           |                             |              |             |
|       |                                  |                           |                     |           |                             |              |             |
|       |                                  |                           |                     |           |                             |              |             |
|       |                                  |                           |                     |           |                             |              |             |
|       |                                  |                           |                     |           |                             |              |             |
|       |                                  |                           |                     |           |                             |              |             |
|       |                                  |                           |                     |           |                             |              | ~           |
| **    |                                  | ~                         |                     |           |                             |              | Continue    |
| ×.    |                                  |                           |                     | Canter    |                             |              |             |
| 🛃 s   | tart X Xentry                    | 🔓 Removable Disk (E:)     | EEC Reprogramming I | (         | \$ <mark>8:2</mark> \$ %048 | 20086        | 9 🛄 8:17 AM |

m) Turn ignition key to the "OFF" position, then click "Continue".

| ХХ        | entry                       |                          |                           |                      |               |                  |            | ×  |
|-----------|-----------------------------|--------------------------|---------------------------|----------------------|---------------|------------------|------------|----|
|           | 🙏 FUSO Diagn                | ostics                   |                           | MITSUBISHI           | FUSO TRUCI    | K & BUS CORE     | PORATIO    | N  |
|           | Diagnosis > Control uni     | it                       |                           |                      | <b></b> 13.6V | Ignition OFF     | ß          | ?  |
|           | EEC - Combustion e          | ngine Control uni        | it (A4)                   |                      |               |                  |            |    |
|           | Version Error codes Actual  | values Actuations Adapta | tions                     |                      |               |                  |            |    |
|           | Selection                   | Reprogra                 | amming                    |                      |               |                  |            |    |
|           |                             | Switch off               | ignition.                 |                      |               |                  |            | ^  |
|           | ■ Initial startup           | Press but                | on 'Continue' to continue | <b>.</b>             |               |                  |            |    |
|           | Control unit<br>replacement |                          |                           |                      |               |                  |            |    |
|           | Reprogramming               |                          |                           |                      |               |                  |            |    |
| U.        | Reset of coding             |                          |                           |                      |               |                  |            |    |
|           | 🗄 🗄 Data transfer           |                          |                           |                      |               |                  |            |    |
|           |                             |                          |                           |                      |               |                  |            |    |
|           |                             |                          |                           |                      |               |                  |            |    |
|           |                             |                          |                           |                      |               |                  |            |    |
|           |                             |                          |                           |                      |               |                  |            |    |
|           |                             |                          |                           |                      |               |                  |            |    |
|           |                             |                          |                           |                      |               |                  |            |    |
|           |                             |                          |                           |                      |               |                  |            |    |
| <b>ä.</b> |                             |                          |                           |                      |               |                  |            | ~  |
|           | •                           | <b>~</b>                 |                           |                      |               |                  | Continue   |    |
| ×         | J                           |                          |                           | Canter               |               |                  |            |    |
| 2         | start X Xentry              | 📁 Removable Disk (E:)    | EEC Reprogramming I       | <ul> <li></li> </ul> | 🔒 🛒 🍫 🔞 CH 🖨  | 1260 <u>84</u> 4 | 3 🛄 8:20 / | АМ |

n) Wait for the status bar to complete the 60 second count.

| X Xen              | itry                |                    |                   |                     |                      |                |              |             |
|--------------------|---------------------|--------------------|-------------------|---------------------|----------------------|----------------|--------------|-------------|
|                    | k FUSO (            | Diagnostics        |                   |                     | MITSUBISHI           | FUSO TRUCI     | K&BUSCORF    | PORATION    |
|                    | Diagnosis > Cont    | rol unit           |                   |                     |                      | <b>⊡</b> 13.6V | Ignition OFF | 日 ?         |
|                    | EEC - Combust       | tion engine C      | ontrol unit (     | (A4)                |                      |                |              |             |
|                    | Version Error codes | Actual values Actu | ations Adaptation | าร                  |                      |                |              |             |
|                    | Selection           |                    | Reprogram         | nming               |                      |                |              |             |
|                    | Teach-in proces     | sses 🔷             | 00                |                     |                      |                |              | 606         |
|                    |                     |                    |                   |                     |                      |                |              |             |
|                    | ⊟ Initial startup   |                    |                   | Di                  |                      |                |              |             |
|                    | Control unit        |                    |                   | Please wait ur      | till the progress ba | r reacnes th   | e ena.       |             |
|                    | replacement         | ha a               |                   |                     |                      |                |              |             |
|                    | Reprogramm          | ing                |                   |                     |                      |                |              |             |
| $\bigvee_{\alpha}$ | Reset of codi       | ing                |                   |                     |                      |                |              |             |
|                    | ⊕ Data transfer     |                    |                   |                     |                      |                |              |             |
|                    |                     |                    |                   |                     |                      |                |              |             |
|                    |                     |                    |                   |                     |                      |                |              |             |
|                    |                     |                    |                   |                     |                      |                |              |             |
|                    |                     |                    |                   |                     |                      |                |              |             |
|                    |                     |                    |                   |                     |                      |                |              |             |
|                    |                     |                    |                   |                     |                      |                |              |             |
|                    |                     |                    |                   |                     |                      |                |              |             |
|                    |                     |                    |                   |                     |                      |                |              |             |
| **                 |                     | ~                  |                   |                     |                      |                |              | Continue    |
| X                  |                     |                    |                   |                     | Canter               |                |              |             |
| 🛃 si               | tart X Xentry       | 🔁 Rem              | ovable Disk (E:)  | EEC Reprogramming I | <u></u>              | is 🛒 🇞 🔞 04 🗄  | 262969       | ) 🛄 8:20 AM |

o) Turn the ignition key "ON", then click "Continue".

| X Xen      | itry                                            |                         |                           |            |                            |              |             | K |
|------------|-------------------------------------------------|-------------------------|---------------------------|------------|----------------------------|--------------|-------------|---|
| -          | 🙏 FUSO Diagno:                                  | stics                   |                           | MITSUBISHI | FUSO TRUCI                 | ( & BUS CORI | PORATION    |   |
|            | Diagnosis > Control unit                        |                         |                           |            | <b>E</b> 13.6V             | Ignition OFF | 日 ?         |   |
| <b>~</b>   | EEC - Combustion eng                            | jine Control unit       | (A4)                      |            |                            |              |             | , |
|            | Version Error codes Actual value                | es Actuations Adaptatio | ns                        |            |                            |              |             |   |
|            | Selection                                       | Reprogran               | nming                     |            |                            |              |             |   |
|            | <ul> <li>Teach-in processes</li> <li></li></ul> | Switch on ig            | nition.                   |            |                            |              | •           | ~ |
|            | ⊟ Initial startup                               | Press buttor            | n 'Continue' to continue. |            |                            |              |             |   |
|            | Control unit                                    |                         |                           |            |                            |              |             |   |
|            | Reprogramming                                   |                         |                           |            |                            |              |             |   |
| <u>U</u> ~ | Reset of coding                                 |                         |                           |            |                            |              |             |   |
|            |                                                 |                         |                           |            |                            |              |             |   |
|            |                                                 |                         |                           |            |                            |              |             |   |
|            |                                                 |                         |                           |            |                            |              |             |   |
|            |                                                 |                         |                           |            |                            |              |             |   |
|            |                                                 |                         |                           |            |                            |              |             |   |
|            |                                                 |                         |                           |            |                            |              |             |   |
|            |                                                 |                         |                           |            |                            |              |             |   |
|            |                                                 |                         |                           |            |                            |              |             |   |
| **         |                                                 | < ◄                     |                           |            |                            |              | Continue    |   |
| X          | ·                                               | _                       | Car                       | nter       |                            |              |             | Ĩ |
| 🛃 s        | tart Xentry                                     | 🗁 Removable Disk (E:)   | EEC Reprogramming I       | <          | <mark>8: 🛒 🇞 🗞</mark> OH 🗄 | 20286        | 🔰 🛄 8:21 AM |   |

p) Wait for the status bar to complete the 10 second count.

| X Xen | try                              |           |                   |                     |                      |                |              |             |
|-------|----------------------------------|-----------|-------------------|---------------------|----------------------|----------------|--------------|-------------|
|       | 🙏 FUSO Diagno:                   | stics     |                   |                     | MITSUBISHI           | FUSO TRUCI     | K & BUS CORI | PORATION    |
|       | Diagnosis > Control unit         |           |                   |                     |                      | <b>E</b> 13.6V | Ignition OFF | 昌 ?         |
|       | EEC - Combustion eng             | gine Co   | ontrol unit       | (A4)                |                      |                |              |             |
|       | Version Error codes Actual value | ues Actua | ations Adaptation | 15                  |                      |                |              |             |
|       | Selection                        |           | Reprogran         | nming               |                      |                |              |             |
|       |                                  | ~         | 0s                |                     |                      |                |              | 10s         |
|       |                                  |           |                   |                     |                      |                |              |             |
|       | □ Initial startup                |           |                   | Please wait ur      | ntil the progress ha | r reaches th   | e end        |             |
|       | Control unit                     |           |                   | i lease wait a      | in the progress be   | in reaches th  | e ena.       |             |
|       | Reprogramming                    |           |                   |                     | Abort                |                |              |             |
|       | Reset of coding                  |           |                   |                     |                      |                |              |             |
| Q~    |                                  |           |                   |                     |                      |                |              |             |
|       | E Data transier                  |           |                   |                     |                      |                |              |             |
|       |                                  |           |                   |                     |                      |                |              |             |
|       |                                  |           |                   |                     |                      |                |              |             |
|       |                                  |           |                   |                     |                      |                |              |             |
|       |                                  |           |                   |                     |                      |                |              |             |
|       |                                  |           |                   |                     |                      |                |              |             |
|       |                                  |           |                   |                     |                      |                |              |             |
|       |                                  |           |                   |                     |                      |                |              |             |
| ××    |                                  |           |                   |                     |                      |                |              |             |
| -     |                                  | ~         |                   |                     |                      |                |              | Continue 🕨  |
| ×.    |                                  |           |                   |                     | Canter               |                |              |             |
| 🛃 si  | tart Xentry                      | 🔁 Rema    | vable Disk (E:)   | EEC Reprogramming I |                      | 🔒 🛒 🏷 🗞 O4 🗟   | 826086       | 👂 🛄 8:21 AM |

q) Then, wait for system to finish the data download.

| X Xentry                 |                     |                       |                       |               |               |              |             | K |
|--------------------------|---------------------|-----------------------|-----------------------|---------------|---------------|--------------|-------------|---|
| 🔥 FUSC                   | Diagnostic          | s                     |                       | MITSUBISHI    | FUSO TRUCH    | ( & BUS CORP | ORATION     |   |
| <u>Diagnosis</u> >       | Control unit        |                       |                       |               | <b></b> 13.6V | Ignition OFF | 日 ?         |   |
| EEC - Com                | bustion engine      | Control unit (        | A4)                   |               |               |              | Ľ           | ) |
| Version Error            | codes Actual values | Actuations Adaptation | IS                    |               |               |              |             |   |
| Selection                |                     | Reprogram             | iming                 |               |               |              |             |   |
| ⊕ Teach-in β<br>⊕ Coding | processes           | The codings           | of control unit " are | being written |               |              | Į           | ^ |
| ⊟ Initial start          | up                  | This process          | s can take some time  |               |               |              |             |   |
| Control                  | unit<br>nont        |                       |                       | 99%           |               |              |             |   |
| Reprogr                  | ramming             |                       |                       |               |               |              |             |   |
| Reset of                 | f coding            |                       |                       |               |               |              |             |   |
| 🔛 🛨 🗄 🛨 🛨 🛨              | fer                 |                       |                       |               |               |              |             |   |
|                          |                     |                       |                       |               |               |              |             |   |
|                          |                     |                       |                       |               |               |              |             |   |
|                          |                     |                       |                       |               |               |              |             |   |
|                          |                     |                       |                       |               |               |              |             |   |
|                          |                     |                       |                       |               |               |              |             |   |
|                          |                     |                       |                       |               |               |              |             |   |
|                          |                     |                       |                       |               |               |              |             | ~ |
| **                       |                     | ~                     |                       |               |               |              | Continue 🕨  |   |
| *                        |                     |                       |                       | Canter        |               |              |             |   |
| 🛃 start 🔰 🗙 Xer          | ntry 🔁              | Removable Disk (E:)   | EEC Reprogramming I   | <             | 🔒 🛒 🌾 🗞 OH 🖴  | 26284        | 9 🧱 8:22 AM |   |

r) Wait for the program to finish the sequence and display the "Order log". The programming has completed. <u>Note</u>: Click "Continue" before proceeding to the next operation.

| LEUSO Diagnostics                                         |                   | MITSU  | (3). C   | heck s  |
|-----------------------------------------------------------|-------------------|--------|----------|---------|
| FEC. Combustion anning Control unit (Ad)                  |                   |        | 3        | onware  |
| EEC - Combustion engine Control unit (A4)                 |                   |        | t        | ne "Ver |
| Version Error codes Actual values Actuations Adaptations  |                   |        |          |         |
| EEC - Combustion engine Control unit (A4)                 |                   |        |          |         |
| MB object number for hardware                             | K66 446 77 31 001 |        |          |         |
| MB object number for software                             | 0                 |        |          | -       |
| MB object number for hardware and software                |                   |        |          | S       |
| Diagnosis identifier                                      | 000207            |        |          |         |
| Diagnosis identifier                                      |                   |        |          |         |
| Hardware version                                          | 10/22 00          |        |          | 0 - 41  |
| Software version                                          | 10/23 00          |        |          | Sonw    |
| Software version                                          | 11/27 00          |        |          |         |
| Software version                                          | 11/49 01          |        |          | Diese   |
| Boot software version                                     | 10/23 00          |        |          | Motor   |
| Hardware supplier                                         | Bosch             |        |          | meter   |
| Supplier                                                  |                   |        |          | Diese   |
| Software supplier                                         | Bosch             |        |          | Dicoc   |
| Software supplier                                         | Bosch             |        |          | Meter   |
| Software supplier                                         | Bosch             |        |          |         |
| Control unit variant                                      | App 0207          | $\sim$ |          |         |
| FUSO object number for hardware                           | MK667731          | 0      | (        |         |
| FUSO object number for software                           | 011448774000      | 50     | itware N | lumber  |
| Characteristics map coordinates ( DIESEL FUEL METERING )  | 0144483340001     |        |          |         |
| Part number of software 'Boot software version ( MFTBC )' | 0114485140001     | -      |          |         |
| Original vehicle identification number                    | JL6BNC1A3CK006104 |        |          |         |
| Current VIN                                               | FBA30500002XXXXXX | $\sim$ | $\sim$   |         |
| SCN (software calibration number) (CAL ID)                | F1CE3481V*D       | E      | uol man  |         |
| CVN (calibration verification number) (CVN)               | FF C2 64 1E       |        | uermap   |         |
|                                                           |                   | ~      |          |         |
|                                                           |                   |        |          |         |
|                                                           |                   |        |          |         |

(3). Check software object number and version Software part number can be checked under the "Version" tab in the EEC

| Software version             | V68.1         |
|------------------------------|---------------|
| Software(FE/FG)              | 0154484440001 |
| Diesel Fuel<br>Metering – FE | 0164480940001 |
| Diesel Fuel<br>Metering – FG | 0164481040001 |

| Diagnosis > Control unit         |         |                                                 | 12.8V | Ignition OFF | 8 |
|----------------------------------|---------|-------------------------------------------------|-------|--------------|---|
| EEC - Combustion eng             | ine Co  | ontrol unit (A4)                                |       |              | Ę |
| Version Error codes Actual value | es Actu | ations Adaptations                              |       |              |   |
|                                  |         | Reset of coding                                 |       |              |   |
| Teach-in processes               | ^       | Desite for the                                  |       |              |   |
| Coding                           |         | Reset of coding                                 |       |              |   |
| Manual settings                  |         | You will be guided through the following steps: |       |              |   |
| Default String                   |         | <ul> <li>Reset of coding</li> </ul>             |       |              |   |
| Injector injection               |         |                                                 |       |              |   |
| quantity adjustment              |         |                                                 |       |              |   |
| Control unit                     |         |                                                 |       |              |   |
| replacement                      |         |                                                 |       |              |   |
| Reprogramming                    |         |                                                 |       |              |   |
| Reset of coding                  |         |                                                 |       |              |   |
| Data transfer                    |         |                                                 |       |              |   |
|                                  |         |                                                 |       |              |   |
|                                  |         |                                                 |       |              |   |
|                                  |         |                                                 |       |              |   |
|                                  |         |                                                 |       |              |   |
|                                  |         |                                                 |       |              |   |

(4). Perform Reset of coding Choose "Reset of coding".

(5). Perform the ECU after-run process.

Turn the ignition switch from the ON to OFF position, then remove the key for one minute to complete the after-run process.

Reprogramming functions complete – Continue with "Reset and learning" functions below.

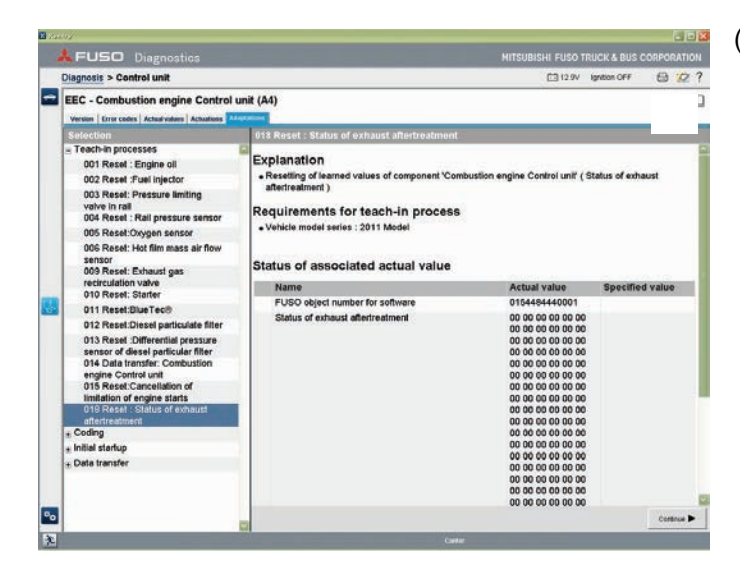

- (6) Erase SCR related value
  - Perform "018 Reset : Status of exhaust aftertreatment" after reprogramming
- Wait 10 seconds while the screen fully loads data.
- Scroll down to the bottom of the page and click the green button.
- Wait for the screen to indicate that all of the Actual values have changed to "00".
- When all zeros appear, the reset is complete.

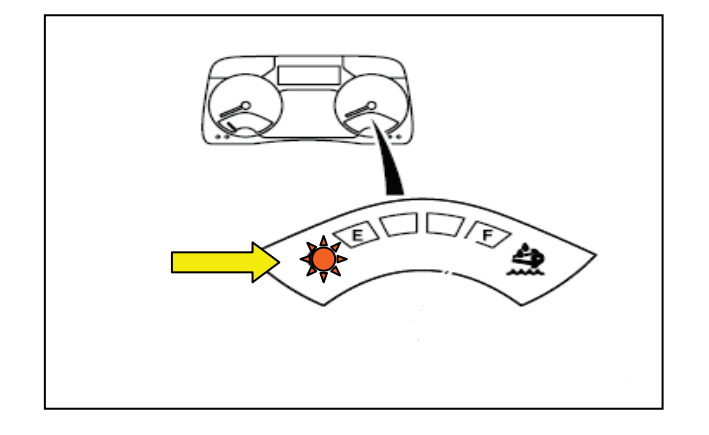

### Caution:

The DEF level warning lamp in DEF level indicator on meter cluster may be flashing, due to SCR related failure history until implementing "018 Reset : Status of exhaust aftertreatment".

| 1 | Diagnosis > Contro          | ol unit                     |                             | 12.0V                               | □ Ignition t | 3 | ? |
|---|-----------------------------|-----------------------------|-----------------------------|-------------------------------------|--------------|---|---|
| - | EEC - Combusti              | on engine Contr             | ol unit (A4)                |                                     |              |   |   |
|   | + 09020C (521 1             | 2) The signal value         | of component 'Brake' is in  | nplausible.                         | CURRENT      | F |   |
|   | + 24F0E9 (5202)             | 28 9) CAN timeout f         | ault. Error on transmission | of CAN message                      | CURRENT      | F | i |
|   | + 23F0E9 (5202<br>'SAM')    | 27 9) Error on trans        | mission of CAN message      | CAN message 'VIN' from control unit | CURRENT      | F | Ì |
|   | + 28F0E9 (5202              | 32 9) CAN timeout f         | ault. Error on transmission | of CAN message                      | CURRENT      | F | I |
|   | + 30F0E0 (52024             | 40 0) The temperat          | ure of component 'NOx ser   | nsor' is not OK.                    | CURRENT      | F | ł |
| - | + 54F0E9 (5202)             | 76 9) CAN timeout f         | ault. Error on transmission | of CAN message                      | CURRENT      | F | ſ |
|   | + 56F0E9 (5202)             | 78 9) CAN timeout f         | ault. Error on transmission | of CAN message                      | CURRENT      | F | l |
|   | + 60F0E9 (5202)             | 88 9) CAN timeout f         | ault. Error on transmission | of CAN message                      | CURRENT      | F | i |
|   | + 6AF0E9 (5202              | 98 9) CAN timeout t         | ault                        |                                     | CURRENT      | F | l |
|   | + 6CF0E9 (5203              | 00 9) CAN timeout           | fault                       |                                     | CURRENT      | F | i |
|   | + 620112 (354 1<br>is too l | 8) The signal voltag<br>ow. | ge of component 'Humidity   | and temperature sensor "Intake air" | CURRENT      | F |   |
| 2 | 4                           | Stop monitoring             | Clear fault memory          | implement lest                      |              |   |   |

(7). Clear error codes Choose "Clear fault memory".

Confirm that all error codes are cleared except the codes below. 520240-0 / 520584-31 / 520586-31

(The screen on the left is only an example)

NOTE: If DTC 520570-31 appears in the EEC and the SCR lamp is illuminating, perform the "<u>Procedure to clear DTC 520570-31</u>" on page 19 after completing all Engine EEC software reprogramming procedures.

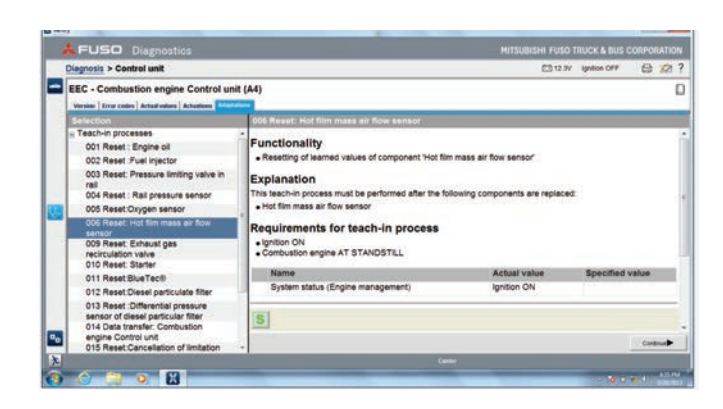

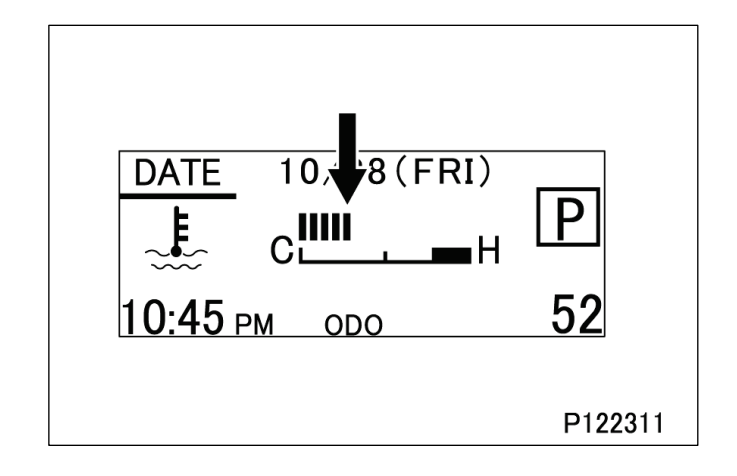

(8) Conduct air flow sensor learning using fast learning function

·Perform "006 Reset Hot film mass air flow sensor".

•On vehicles that will allow fast learning, perform the fast learning procedure as follows.

- Turn off the air conditioning switch.
- •Run the engine until the engine cooling water temperature rises above 60C {140F}. (more than 5 bars on the meter cluster)
- Intake temperature must be between -20C to 40C {-4F to 104F}. If the temperature is below -20C {-4F}, move the vehicle to a location that will allow a warmer intake temperature.
- Wait for approximately 2 minutes with the engine idling.
- For best auditory results, perform the test while sitting in the cab with the doors and windows closed.
- •Hold the engine speed at wide open throttle (WOT) for about 15 seconds until the buzzer sounds (If the buzzer does not sound – hold the accelerator pedal down again at WOT for 15 seconds).
- •Turn off the engine and wait at least for 60 seconds to allow the after-run to finish completely and turn the ignition on again.

Note: Refer to the MF000002 Addendum for a detailed procedure.

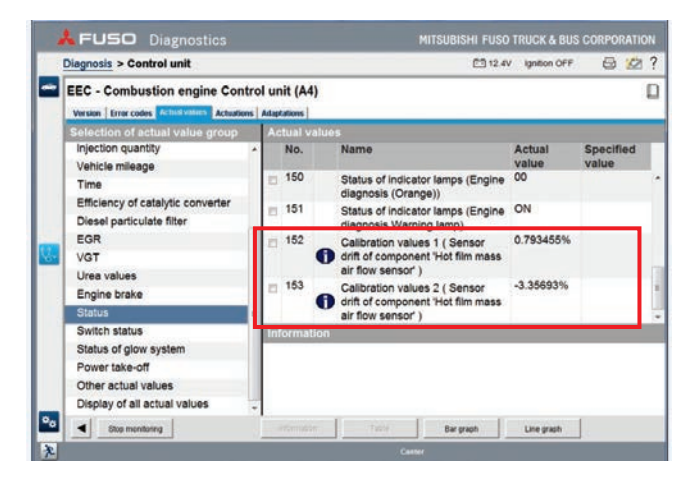

• After fast learning has finished, compare the air flow sensor learning values (#152, #153) recorded in step 5 on page 1 to the default values.

Note 1: The value should not exceed the previously recorded value by +/- 5.0000%

| Example:         |                      |  |
|------------------|----------------------|--|
| Original Value:  | + 1.0000%            |  |
| New Value Range: | -4.0000% to +6.0000% |  |

Note 2: The AFS values should be not greater than 6.0000% (it should no longer be 0.0000%).

If the values are higher than this, perform fast learning again.

If the values remain outside of the acceptable range, perform Modification Procedure 2.

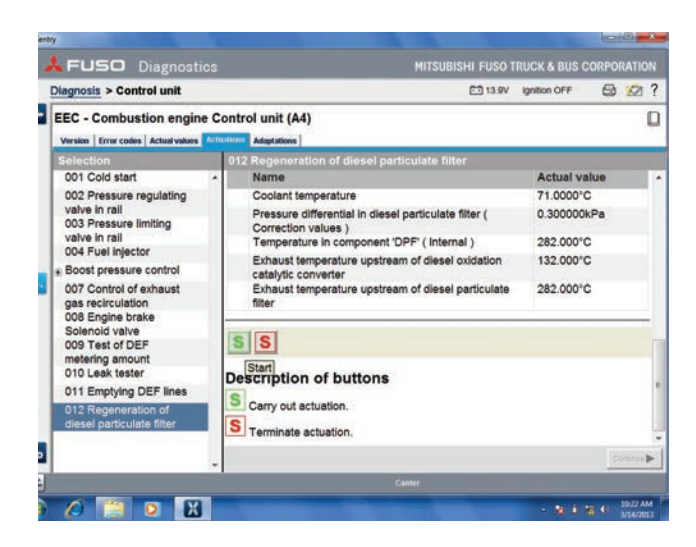

(9) Perform manual DPF regeneration using FD.Perform "012 Regeneration of diesel particulate filter"

NOTE 1: Coolant temperature must rise to at least 60C {140F} before performing the manual DPF regeneration.

NOTE 2: If DTC 520570-31 appears in the EEC and the SCR lamp is illuminating, perform the "<u>Procedure to clear DTC 520570-31</u>" on page 19 after completing all Engine EEC software reprogramming procedures.

NOTE :

If this error screen appears, select "Abort".

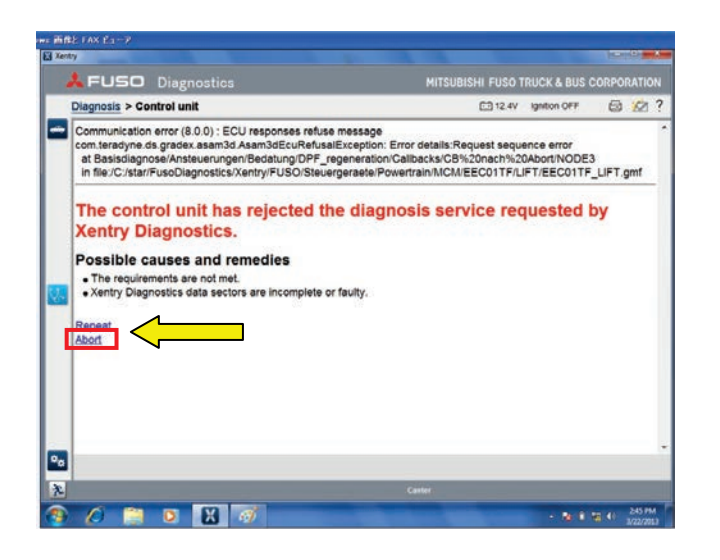

| Diagnosis > Control unit                      |                         | C1 12                                                                          | IV Ignition OFF | 0 0             | ? |
|-----------------------------------------------|-------------------------|--------------------------------------------------------------------------------|-----------------|-----------------|---|
| Version Error codes Actual version Actualized | ol unit (A4)            |                                                                                |                 |                 | D |
| Selection of actual value group               | Actual value            |                                                                                |                 |                 |   |
| Temperature values -<br>Pressure values       | No.                     | Name                                                                           | Actual<br>value | Specified value | Г |
| Voltage values<br>Speed values                | E 112                   | Exhaust gas volume flow rate<br>(Diesel oxidation catalytic<br>converter BACK) | 0.000m*3/h      |                 | - |
| Air mass (specified value)<br>Torque values   | D 113                   | Exhaust gas recirculation                                                      | -0.0366%        |                 | ĥ |
| Injection quantity<br>Vehicle mileage         | ■ 114 <b>①</b><br>= 115 | NOx values                                                                     | 12-<br>0.0001kg |                 |   |
| Time<br>Efficiency of catalytic converter     | E 116                   | converter ( NH3 )<br>Status of function 'Control of                            | 00 02 00 00     | 6               | - |
| Diesel particulate filter                     | Information             |                                                                                |                 |                 |   |
| EGR<br>VGT<br>Urea values<br>Engine brake     |                         |                                                                                |                 |                 |   |
| Stop menitoring                               |                         | Tatly Bargraph                                                                 | Line graph      | 10              |   |

# (10) Check NOx value

· Check NOx value (#114) within 2 min.

| Nov voluo | Less than 200-                  |  |
|-----------|---------------------------------|--|
| NUX value | (And other than "-0-" or "-1-") |  |
| <br>      |                                 |  |

If this value is not within the acceptable range, proceed to Modification Procedure 2.

 (11) Turn the ignition off and wait 60 seconds. Turn ignition on again and check for DTC's in the EEC using FD. Ignore the following codes: 520240-0 / 520584-31 / 520586-31

- (12) Erase failure memory in all ECUs in the vehicle.
  - Navigate to the "Diagnosis" screen.
    - In the "Control unit view", choose "Start quick test"
    - After the quick tests finishes, choose "Clear fault memory"

• Choose "Start quick test" again to ensure all codes have cleared.

| FUSO Diagnostics                                                              |                            | MITSUBISHI FUSO T   | RUCK & BUS CO | ORPORATIO |
|-------------------------------------------------------------------------------|----------------------------|---------------------|---------------|-----------|
| Diagnosis                                                                     |                            | CD 12.1V            | Ignition OFF  | 8 12      |
| Canter<br>Cantol unit view Stockal functions                                  |                            |                     |               |           |
| Control units view: Final quick test                                          | Search                     | Fault status filter | м г-т         | 1.0       |
| + ABS - Antilock brake system Con                                             | trol unit (A1)             |                     |               | 1         |
| + EZGO - Hill Start Assist Control u                                          | nit (A2)                   |                     |               | T         |
| + ICUC - Instrument panel (A11)                                               |                            |                     |               | 1         |
| + SSAM - Signal & ActuatorModule                                              | (A20)                      |                     |               | 1         |
| + HVAC - Control and operating un                                             | t "Automatic air condition | ning* (A7)          |               | 1         |
| + ISS - Automatic engine start/stop                                           | Control unit (A13)         |                     |               | 1         |
| + EEC - Combustion engine Control                                             | l unit (A4)                |                     |               | F         |
| + TCM - DUONIC Control unit (A28                                              | )                          |                     |               | 1         |
| + HLAL - Control unit 'Automatic he                                           | adlamp adjustment' (A6)    |                     |               | 1         |
| + IS MO - Immobilizer- Control unit /<br>Start quick test S ow inSal quick te | Ciear fault memory Open    | TPS results         | - 1940.       |           |
|                                                                               | Clear fault me             | mory                |               |           |

| Xentry                                                                                                    |                                                |                              |           |
|----------------------------------------------------------------------------------------------------|------------------------------------------------|------------------------------|-----------|
| 🕹 🕹 FUSO Diagnostic                                                                                                    | s Mitsue                                       | BISHI FUSO TRUCK & BUS CORP  | ORATION   |
| Diagnosis > Control unit                                                                                                    |                                                | 12.9V Ignition OFF           | ₿?        |
| EEC - Combustion engine Version Error codes Actual values A                                                                                                    | Control unit (A4)<br>ctuations Adaptations     |                              |           |
| Selection<br>a. Teach-in processes<br>a. Coding<br>b. Ihilai startup<br>Data transfer<br>Copying to USB<br>storage device<br>Copying from USB<br>storage device | This procedure moves all files from the diagon | oslic unit to the USB slick. |           |
| °0                                                                                                    |                                                |                              | Continue  |
|                                                                                                    | ×                                              |                              | Committee |

(13). Collect EEC data to be uploaded to the FRN website. Perform "Copying to USB storage device".

(14). Upload EEC data to the FRN website.

# Procedure to clear DTC 520570-31

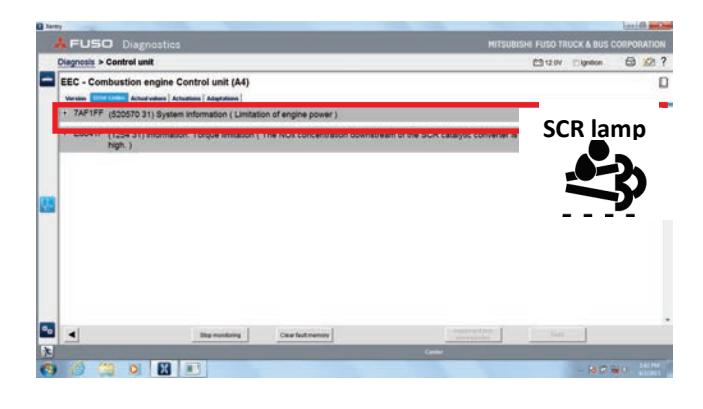

| _  | Discussion of Constructionality                                 | _      | 23 mar                                                                      | Inches OFF   |      |     |
|----|-----------------------------------------------------------------|--------|-----------------------------------------------------------------------------|--------------|------|-----|
|    | Diagnosis > Control Unit                                        |        | 13.4V                                                                       | ignation OFF | CO 1 | 0 1 |
|    | EEC - Combustion engine                                         | Actual | ntrol unit (A4)                                                             |              |      | C   |
|    | Selection                                                       |        | 012 Regeneration of diesel particulate filter                               |              |      |     |
|    | 001 Cold start                                                  | -      | Name                                                                        | Actual valu  | 0    |     |
|    | 002 Pressure regulating                                         |        | Coolant temperature                                                         | 71.0000°C    |      |     |
|    | valve in rail<br>003 Pressure limiting                          |        | Pressure differential in diesel particulate filter (<br>Correction values ) | 0.300000kP   | •    |     |
|    | valve in rail                                                   |        | Temperature in component 'DPF' (Internal)                                   | 282.000°C    |      |     |
|    | Boost pressure control                                          |        | Exhaust temperature upstream of diesel oxidation<br>catalytic converter     | 132.000°C    |      |     |
| 4. | 007 Control of exhaust<br>gas recirculation<br>008 Engine brake |        | Exhaust temperature upstream of diesel particulate<br>filter                | 282.000°C    |      |     |
|    | Solenoid valve<br>009 Test of DEF                               |        | S S                                                                         |              |      |     |
|    | 010 Leak tester                                                 |        | Start                                                                       |              |      |     |
|    | 011 Emptying DEF lines                                          |        | Carry out actuation.                                                        |              |      |     |
|    | diesel particulate filter                                       | ſ      |                                                                             |              |      |     |

| 👗 FUSO Diagnostics                                                              |                         | MITSUBISHI FUSO T   | RUCK & BUS CO | DRPOR   | TION |
|---------------------------------------------------------------------------------|-------------------------|---------------------|---------------|---------|------|
| Diagnosis                                                                       |                         | 12.1V               | Ignition OFF  | 01      | 2 ?  |
| Canter Cardinal and where Special functions                                     |                         |                     |               |         |      |
| Control units view: Final quick test                                            | Search                  | Fault status filter | м г.          | 1       |      |
| + ABS - Antilock brake system Contr                                             | rol unit (A1)           |                     |               | 1       |      |
| + EZGO - Hill Start Assist Control un                                           | hit (A2)                |                     |               | 1       |      |
| + ICUC - Instrument panel (A11)                                                 |                         |                     |               | 1       |      |
| + SSAM - Signal & ActuatorModule (                                              | (A20)                   |                     |               | 1       |      |
| + HVAC - Control and operating unit                                             | "Automatic air conditio | ning* (A7)          |               | 1       |      |
| + ISS - Automatic engine start/stop (                                           | Control unit (A13)      |                     |               | 1       |      |
| + EEC - Combustion engine Control                                               | unit (A4)               |                     |               | F       | e,   |
| + TCM - DUONIC Control unit (A28)                                               | i i                     |                     |               | 1       |      |
| + HLAL - Control unit 'Automatic hea                                            | idlamp adjustment' (A6) |                     |               | 1       |      |
| + IMMO - Immobiliter - Control wolf (<br>Start quick test Show initial quick te | Clear fault memory Oper | TPS results         | - Dett.       | Control | •    |

If after finishing all software update procedures, DTC 520570-31 appears in the EEC and the SCR lamp is illuminating, Please perform the procedure below.

(1) Erase failure memory in all ECUs in the vehicle.

- Navigate to the "Diagnosis" screen.
- · In the "Control unit view", choose "Start quick test"

• After the quick tests finishes, choose "Clear fault memory"

• Choose "Start quick test" again to ensure all codes have cleared.

(2) Confirm DTC 520570-31 still appears.

NOTE : the codes below also may appear with 520570-31: 1254-31 / 6DF1FF

(3) Perform a manual DPF regeneration using FD.

• Perform "012 Regeneration of diesel particulate filter".

NOTE : Coolant temperature must rise to at least 60C {140F}

• After, approximately 15 minutes, the error will resolve (Allow DPF regeneration to finish automatically.)

(4) After DPF regeneration, turn off the ignition and wait 60 seconds

•Turn the ignition on again and confirm that there are no DTC's present in then EEC using FD.

Note: Ignore the following codes: 520240-0 / 520584-31 / 520586-31

(5) Press "Start quick test, then erase the failure memory in all ECU's.

```
13E-130
```

# Modification Procedure 2 NOx Level 1 Diagnosis

13E-130

1. Checks to be made at NOx Level1 error occurrence

- When the following diagnostic code occurs, carry out troubleshooting based on the questionnaire without deleting any diagnostic code.
- Diagnostic code 3361–18 (Indication in FUSO Diagnostics: Too high exhaust emission level output from NOx sensor (non-processed data)) or 520558–31(Indication in FUSO Diagnostics: System information (System information trouble group: SCR 6)) occurs, carry out troubleshooting with the following procedure.

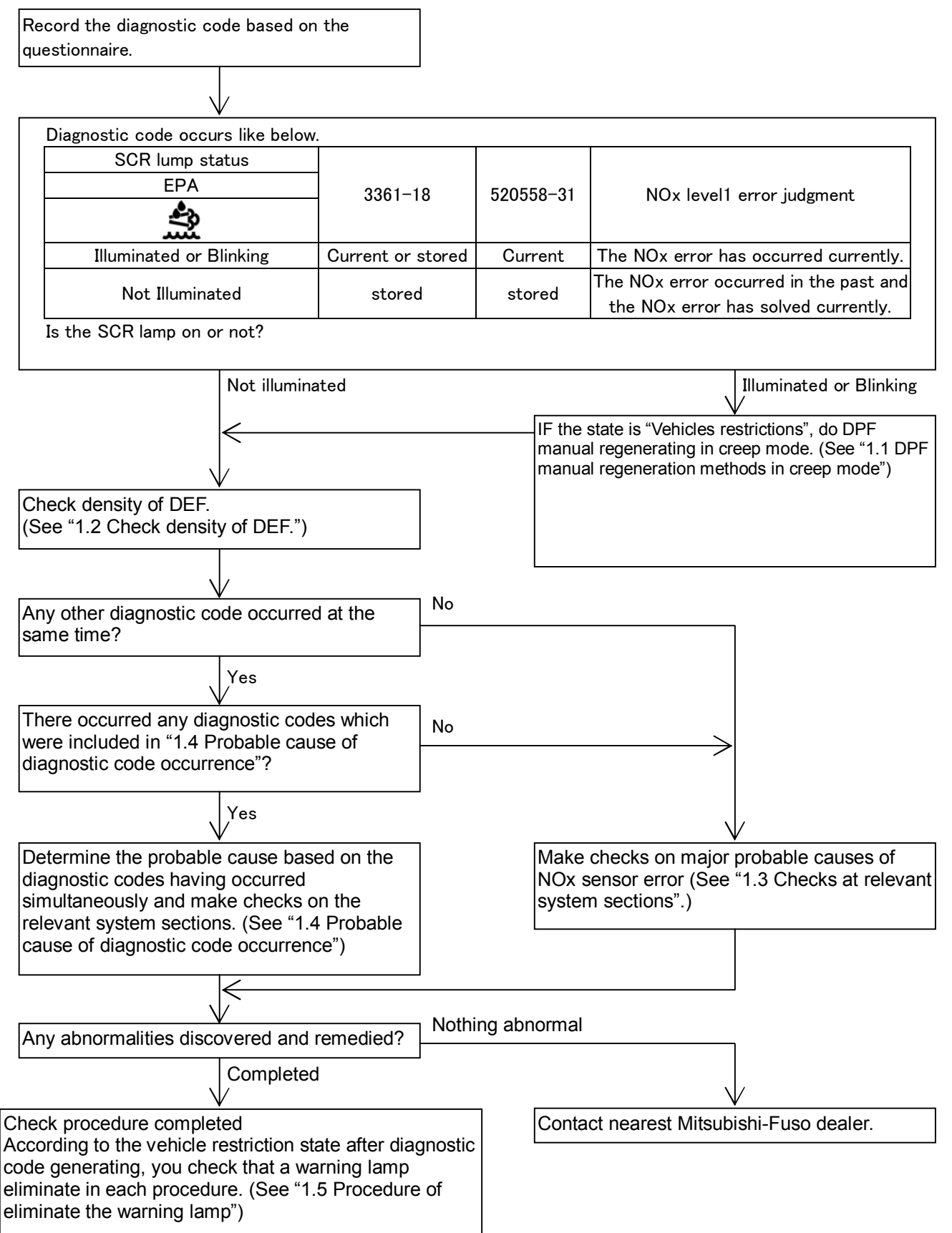

| 12E 120 | TROUBLESHOOTING      | 12E 120 |
|---------|----------------------|---------|
| 13E-130 | Inspection procedure | 13E-130 |

1.1 DPF manual regeneration methods in creep mode

- If the vehicle is the state of torque and power limitation, run the engine at idle a few hours until creep mode is reached. In creep mode a manual regeneration can be started.
- Turn the starter switch to the OFF position, wait at least 60 seconds and complete the after-run.
- Turn the starter switch to the ON position and after a lapse of 10 seconds or longer, start the engine.
- Warm up the engine until the engine coolant temperature exceeds 60  $\degree$  C {140  $\degree$  F}.
- Press the Diesel Particulate Filter cleaning switch to perform the manual regeneration of Diesel Particulate Filter. In the manual regeneration, the engine speed increases to 1500 - 2500 rpm and it takes approximately 20 minutes to complete the manual regeneration.
- After that, engine revolution goes to idling and DPF manual regenerating is end.

### 1.2 Check density of DEF.

• Check the DEF density in the DEF tank.

| Standard 32.5±0.8% | Standard<br>value |
|--------------------|-------------------|
|--------------------|-------------------|

• If the measured value exceeds a standard value, exchange the DEF to new one.

1.3 Check relevant systems.

• Perform the following checks in this order.

(1) NOx sensor

| Component HCB117.LB1                                                         |              |                                                                           |                 | 566            |
|------------------------------------------------------------------------------|--------------|---------------------------------------------------------------------------|-----------------|----------------|
| Control unit                                                                 |              |                                                                           |                 | ₿?             |
| EEC - Combustion engine Contro<br>Version Error codes Charlotters Actuations | al unit (A4) | atan ]                                                                    |                 | D              |
| Selection Current Value Group                                                | Current Val  | 201                                                                       |                 |                |
| Speed values                                                                 | 1D<br>Num    | Description                                                               | Value           | Targets/Limits |
| Air mass (specified value)                                                   | 168          | Item ( Engine brake Solenoid valve )                                      | 0.0000%         | [5.0000        |
| Torque values<br>injection quantity                                          | 170          | Signal voltage of component 'Torque<br>sensor 'Power take-off'            | 0.0000%         | second.        |
| Vehicle mileage                                                              | 781          | Smoke limit                                                               | 0.000kg         |                |
| Time                                                                         | □ 725        | Exhaust gas volume flow rate (Diesel                                      | 0.000m*3/s      |                |
| Efficiency of catalytic converter<br>Diesel particulate filter               | 159          | exitation catalytic converter BACK)<br>Exhaust gas recirculation actuator | 0.0000%         | [5.0000        |
| EGR                                                                          | 872          | NOx values                                                                | 0-              |                |
| VGT                                                                          | 686          | Fill level of NOx storage catalytic<br>conveder (NH3)                     | 0.0000kg        |                |
| Urea values                                                                  | m 538        | Status of function 'Control of exhaust                                    | 00 00 00 00     |                |
| Engine brake                                                                 | Note         |                                                                           |                 |                |
| Status                                                                       |              |                                                                           |                 |                |
| Switch status                                                                |              |                                                                           |                 |                |
| Status of glow system                                                        |              |                                                                           |                 |                |
| Other actual values                                                          |              |                                                                           |                 |                |
| Display of all actual values                                                 | *            |                                                                           |                 |                |
| Page Scarring                                                                |              | Show Tarry Show Targraph Years                                            | Show Scope Vere |                |

- Drive the vehicle at 80 km/h [49.7mph] about for 30 minutes to collect the service data (actual measurements) using FUSO Diagnostics. Then check to confirm that the NOx sensor is active (NOx value of FUSO Diagnostics other than "-1-" is indicated).
- OR
  - Turn on DPF manual regeneration and then right after finished DPF manual regeneration check the service data (actual measurements) using FUSO Diagnostics. Then check to confirm that the NOx sensor is active (NOx value of FUSO Diagnostics other than "-1-" is indicated)
  - Within 10 minutes, Run the engine at idle to determine the NOx value of FUSO diagnostics. If a value more than 200ppm (200 in reading of FUSO Diagnostics) is indicated continuously, faulty NOx sensor is suspected. Replace the NOx sensor.

2/16

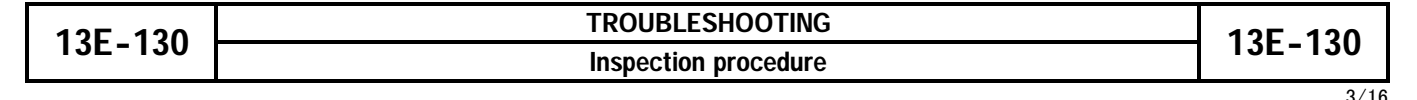

(2) Air flow & intake air temperature sensor.

• Inspect the air flow & intake air temperature sensor according to the following flowchart:

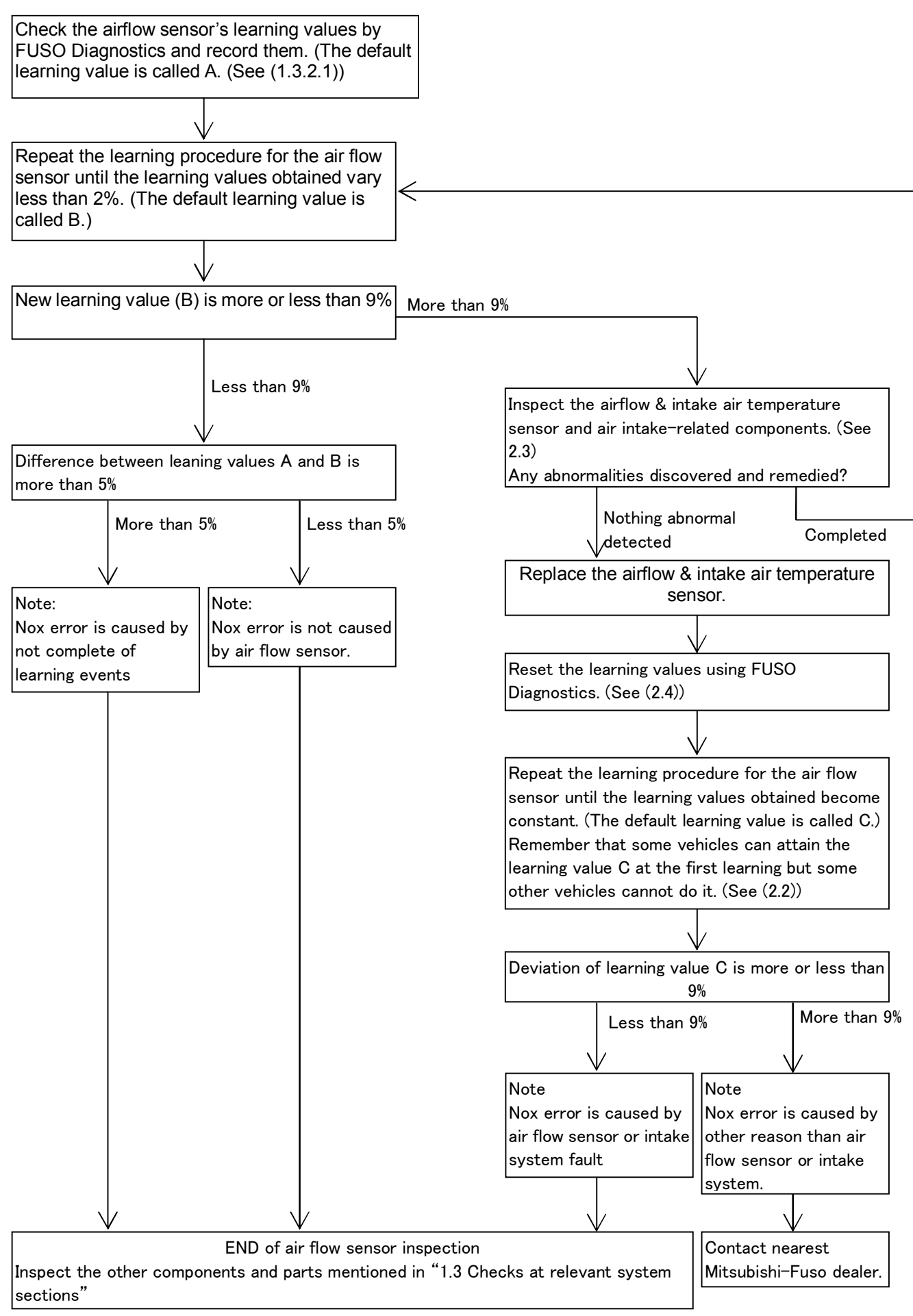

v of catalytic o

e Control unit (A4)

243

939

EEC - Co

# TROUBLESHOOTING Inspection procedure

D

ON

0.00

13E-130

- (1.3.2.1) Verification of learning value of airflow sensor
  - Check the learning values of the airflow by FUSO Diagnostics tool and record them.
  - NB. In case of FUSO Diagnostics display "0.021", the value means "2.1%".

|   | FUSO Diagnostics                                                                                                    | MITSUBISHI F               |          | & BUS CORP |     |
|---|----------------------------------------------------------------------------------------------------|----------------------------|----------|------------|-----|
| Ĩ | Diagnosis > Control unit                                                                                                 |                            | C3 12.0V | (grition   | ₿ ? |
| - | EEC - Combustion engine Control unit (A4)                                                                                |                            |          |            | E   |
|   | Versen Error codes Actual values Actuations Adaptations                                                                  |                            |          |            |     |
|   | EEC - Combustion engine Control unit (A4)     MB object number for hardware and software                                 |                            |          |            |     |
| I | Diagnosis identifier                                                                                                    | 000201                     |          |            |     |
|   | Hardware version                                                                                                    | 08/02 00                   |          |            |     |
|   | Software version                                                                                                    | 08/02 00                   |          |            |     |
|   | Boot software version                                                                                                    | 00/00 00                   |          |            |     |
|   | Hardware supplier                                                                                                    | MB                         |          |            |     |
|   | Software supplier                                                                                                    | MB                         |          |            |     |
| - | FUSO object number for hardware                                                                                          |                            |          |            |     |
|   | FUSO object number for software                                                                                          |                            |          |            |     |
|   | Characteristics map coordinates ( DIESEL FUEL<br>METERING )<br>Part number of software 'Boot software version ( MFTBC )' |                            |          |            |     |
|   | Status of control unit                                                                                                   | Running in Application     |          |            |     |
|   | Diagnosis gateway                                                                                                    | false                      |          |            |     |
|   | Type of diagnosis session                                                                                                | The value could not be re- | ad out.  |            |     |
|   | Diagnosis variant                                                                                                    | 2                          |          |            |     |

• There are two learning methods available for airflow sensor; one performed with the vehicle stationary (first learning), and one

(1.3.2.2) Perform the learning procedure for the airflow sensor.

- performed with the vehicle running.
  However note that not all vehicles can perform first learning. The vehicle that initial study is possible is as follows.
- ECU software version : from 67.1 (variant 020A\*) <EPA13MY>
- ECU software version : from 68.1

| DATE 10, ♥8(FRI) | Р       |
|------------------|---------|
| 10:45 рм одо     | 52      |
|                  | P122311 |

- On vehicles where it is possible to do first learning, perform the first learning procedure as follows after resetting the learning value using FUSO Diagnostics:
- Please note that before perform the AFS learning, be sure to take AFS reset and turn off the engine once and wait at least for 60 seconds to have the after-run finished completely before proceeding to the verification check.

- Turn off the air conditioning switch.
- Using FUSO Diagnostics, check to ensure that the learning value of the airflow sensor is "0".
- Run the engine until the engine cooling water temperature rises above 60 ° C {140 ° F}. (on meter cluster: Over 5 points)
- Wait for about 2 minutes with the engine idling.
- Keep the engine revolution to high-idling for about 15 seconds until the buzzer beeped.
- Verify If the learning value is to be verified using FUSO Diagnostics, turn off the engine once and wait at least for 60 seconds to have the after-run finished completely before proceeding to the verification check.

| 13E-130 |         | Inspection procedure                                                                                                    | - 13E-130                                                                                                    |
|---------|---------|----------------------------------------------------------------------------------------------------|----------------------------------------------------------------------------------------------------|
|         |         | <ul> <li>Let the air flow sensor re-learning by followin let it do repeatedly until the difference of the 2% (from the constant value).</li> <li>Ex) In case of last learning value is "2.1%" (FUSO D "0.021")</li> <li>Less than 2% : 0.1 to 4.1% (FUSO Diagnostics dis 0.041").</li> <li>Turn off the air conditioning switch.</li> <li>Run the engine until the engine cooling water to 70 to 111°C {158 to 232 ° F}.</li> <li>Using FUSO Diagnostics, check to ensure that temperature is 0 to 50°C{32 to 122 ° F}.</li> <li>Using FUSO Diagnostics, check to ensure that pressure is more than 81kPa {12psi, 0.8kgf/cm<sup>2</sup></li> <li>Check that DPF manual regeneration is not act</li> <li>Operate the engine in the mean time.</li> <li>In normal driving conditions, drive the vehicle w transmission in 5th gear for more than 7 secon condition. Either fully loaded, steep hill or fast h the ECU a chance to learn. (For DUONIC-equip manual mode.)</li> <li>The upper limit of correction of values obtained learning is 3%.</li> <li>If the learning value is to be verified using FUSC off the engine once and wait at least for 60 sec after run finished completely before proceeding check.</li> </ul> | 5/16<br>g procedure. And<br>value be less than<br>Diagnostics display<br>splay "0.001 to<br>emperature within<br>the intake air<br>the Atmospheric<br>{} (810hPa).<br>tive.<br>study by running.<br><i>i</i> th the<br>ds in full load<br>ighway. This gives<br>oped vehicle, use<br>d from one time<br>D Diagnostics, turn<br>conds to have the<br>to the verification |
|         | P116753 | <ul> <li>(2.3) Inspection of airflow sensor &amp; intake air temperatintake air-related components <ul> <li>Check that there is no dust on the "clean sid system. If dust is present check that the rubb filter is fitted correctly.</li> <li>Check that there is no clogging or dirt in the a by following procedure.</li> <li>Shine light inside the element.</li> <li>Replace the element if thin spots or broken parts filter paper, or if the packing at the top of the element.</li> </ul></li></ul>                                                                                                    | cure sensor and<br>e" of the air filter<br>per seal on the<br>ir cleaner element<br>are evident in the<br>ment is damaged.<br>ent is damp with                                                                                                    |
|         |         | <ul> <li>oily soot.</li> <li>Blow a jet of compressed air at a pressure not hig<br/>{100psi, 7kgf/cm<sup>2</sup>} against the inside surfaces of t</li> <li>Move the compressed air int up and down along a</li> </ul>                                                                                                    | gher than 685kPa<br>he element.                                                                                                    |

P116752

- Move the compressed air jet up and down along all pleats of the filter paper element.
- Oily air flow & intake air temperature sensor can be evidence that there is another faulty part in the system. In such a case, check other air intake-related parts for contamination and clean them if contaminated.

# TROUBLESHOOTING Inspection procedure

Metal mesh Air cleaner Air cleaner Air flow & intake air temperature sensor Air flow & intake air temperature sensor Air flow & intake air temperature sensor P122296E

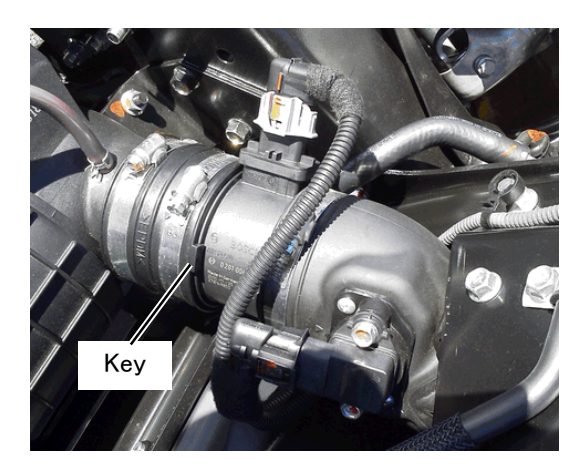

- Check that there is no dirt or deformation in the metal mesh.
  - Attach the metal mesh to the air hose by direction of illustration.

- Check the engagement and attachment state of Airflow & intake air temperature sensor's align slit and air hose's key.
- Inspect the lines connecting the airflow & intake air temperature sensor with the air cleaner and the turbocharger for installed conditions of clamps and air leakage through the sealing sections.
- Check that the clips are correctly closed and the sealing is correct without gaps.
- Inspect the gap between airflow & intake air temperature sensor and turbocharger.

| XENTRY Diagnostics                                                                                                    |                                                                                                    |                  | Mercede | s-Benz |
|----------------------------------------------------------------------------------------------------|----------------------------------------------------------------------------------------------------|------------------|---------|--------|
| Diagnosis > Control unit                                                                                                    |                                                                                                    | 11 12 PC         |         | 8 ?    |
| EEC - Combustion engine Control un                                                                                                    | nit (A4)                                                                                                    |                  |         | E      |
| Selection                                                                                                    | Recetting of learned values of component Hot film mass                                                                                    | air flow samsar* |         |        |
| Practice of processes     Resetting of channel values of     composed "Engine of     composed" Engine of     composed the setting of an engine     composed the setting of an engine     restance values of     composed the setting of an engine     composed the setting of an engine     composed the setting of an engine     composed the setting of an engine     composed the setting of an engine     composed the setting of an engine     composed the setting of an engine     composed the setting of an engine     composed the setting     composed the setting     comp | Requirements for teach-in process<br>- speake ON<br>- Combustions engine AT STANDST&L<br>Start teach in process<br>Start teach in process |                  |         |        |
| converter<br>Resultion of learned values of                                                                                                    |                                                                                                    |                  |         | -      |

- (2.4) Resetting method of learning values using FUSO Diagnostics
  - Use FUSO Diagnostics to reset the learning value of the airflow sensor.

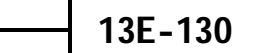

6/16

# TROUBLESHOOTING Inspection procedure

7/16

13E-130

### (3) SCR temperature sensor 1 and 2

| Composed EEGBITE.LBT                                                       |                     |                                     |                | 5161                  |
|----------------------------------------------------------------------------|---------------------|-------------------------------------|----------------|-----------------------|
| ontrol unit                                                                |                     |                                     |                | 6 7                   |
| EEC - Combustion engine Contro<br>Version from codes Actuations Actuations | Adaptations   Ended | an distan                           |                | Ľ                     |
| Selection Current Value Group                                              | Current V           | alues                               |                |                       |
| Temperature values                                                         | 1D                  | Description                         | Value          | Targets/Limits        |
| Pressure values                                                            | Num                 |                                     |                | and the second second |
| Voltage values                                                             | 0 989               | Temperature at component 'Oxygen    | -273.0°C       |                       |
| Speed values                                                               | 710                 | second second                       | 073 010        | _                     |
| Air mass (specified value)                                                 | 0 /12               | catablic converter (BACK)           | -2/3.0 ℃       |                       |
| Torque values                                                              | D 700               | Temperature at component 'SCR       | -273.0°C       |                       |
| Injection quantity                                                         |                     | catalytic converter (FORWARD)       |                |                       |
| Vehicle mileage                                                            | 284                 | Temperature at component 'Addition? | -273.0°C       |                       |
| Time                                                                       | m 876               | Temperature at component            | -273.0°C       |                       |
| Efficiency of catalytic converter                                          | -                   | 'Combustion engine Control unit'    |                |                       |
| Diesel particulate filter                                                  | 397                 | Ambient temperature                 | -273.0°C       |                       |
| EGR                                                                        | 540                 | Coolant temperature                 | -273.0°C       |                       |
| VGT                                                                        | Note                |                                     |                |                       |
| Urea values                                                                |                     |                                     |                |                       |
| Engine brake                                                               |                     |                                     |                |                       |
| Status                                                                     |                     |                                     |                |                       |
| Switch status                                                              |                     |                                     |                |                       |
| Ctatue of alow sustans                                                     | *                   |                                     |                | -                     |
| Paule Scarring                                                             |                     | Ston Rarpath law                    | thow Scope Ver | - C                   |

### HOT range

- Run the engine at idle for 1 hour and then, using FUSO Diagnostics, check that both SCR temperature sensors 1 and 2 give the same measurements (tolerance within 15°C {27° F} at a temperature between 50 and 150°C {122 and 302° F}).
- After DPF manual regeneration is completed, using FUSO Diagnostics, check that both SCR temperature sensors 1 and 2 give the same measurements (tolerance within 40°C{72°F} at a temperature between 480 and 600°C{896 and 1112°F}).

### COLD range

- Inspect the sensor by whichever procedure for engine cold temperature range condition.
- (3.1) On-vehicle inspection
  - After engine has cooled down. Check using FUSO Diagnostics that both SCR temperature sensors give the same measurements as other temperature sensors (tolerance within 15 ° C [27 ° F]).

(3.2) Inspection by removal

- Removal the SCR temperature sensor 1 and 2 and do visual check and if it is dirty then you should clean it.
- Using a known temperature reference source, measure the resistance between terminals 1 and 2.

|            | —18°C {-0.4 °F}          | 187 Ω        |  |  |  |  |  |  |  |
|------------|--------------------------|--------------|--|--|--|--|--|--|--|
|            | -12°C {10 °F}            | 191 Ω        |  |  |  |  |  |  |  |
|            | −7°C {19 ° F}            | 195 Ω        |  |  |  |  |  |  |  |
|            | −1°C {30 ° F}            | 200 Ω        |  |  |  |  |  |  |  |
|            | 0°C {32 <sup>°</sup> F}  | 201 Ω        |  |  |  |  |  |  |  |
|            | 4°C {39 °F}              | 204 Ω        |  |  |  |  |  |  |  |
| Ctourd and | 10°C {50 °F}             | 208 Ω        |  |  |  |  |  |  |  |
| Standard   | 16°C {61 °F}             | 212Ω         |  |  |  |  |  |  |  |
| value      | 21°C {70 °F}             | 217Ω         |  |  |  |  |  |  |  |
|            | 27°C {81 <sup>°</sup> F} | 221 Ω        |  |  |  |  |  |  |  |
|            | 32°C {90 °F}             | 225 Ω        |  |  |  |  |  |  |  |
|            | 38°C {100 °F}            | <b>229</b> Ω |  |  |  |  |  |  |  |
|            | 50°C {122 °F}            | 239 Ω        |  |  |  |  |  |  |  |
|            | 100°C {212 °F}           | 276 Ω        |  |  |  |  |  |  |  |
|            | 150°C {302 °F}           | 313Ω         |  |  |  |  |  |  |  |

- If the measurement is out of reference value, replace the sensor.
- Measure resistance between each pin to sensor body. Resistance should be greater than 1 M  $\Omega$  (open circuit).

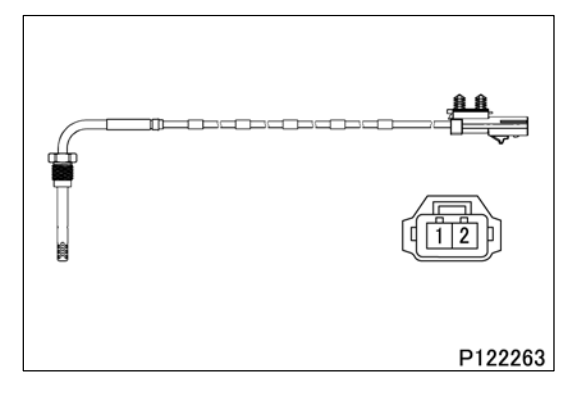

8/16

(4) Boost pressure & boost temperature sensor (temperature sensing section)

• Check the boost pressure & temperature sensor by whichever procedure.

# Control unit Control unit (A4) Control unit (A4)

### (4.1) On-vehicle inspection

- When the engine is cold, check using FUSO Diagnostics that this sensor gives the same measurement as other temperature sensors (tolerance within 15°C [27°F]).
- Visually check the sensor and clean it if contaminated.

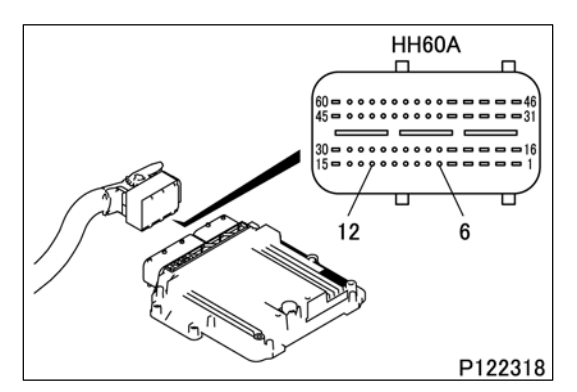

(4.2) Inspection by removal

- Remove boost pressure & temperature sensor with wiring.
  - Do visual check and if it is clogged with soot you should clean it.
     Use distilled water.
- Remove engine ECU connector.
- Using a known temperature reference source, measure the resistance between terminals 6 and 12 at the ECU connector side.

|          | −40°C {−40 <sup>°</sup> F}             | 48153 <i>Ω</i> |  |  |  |  |  |  |  |  |
|----------|----------------------------------------|----------------|--|--|--|--|--|--|--|--|
|          | −30°C {−22 ° F}                        | 26855 Ω        |  |  |  |  |  |  |  |  |
|          | −20°C {−4 <sup>°</sup> F}              | 15614 <i>Ω</i> |  |  |  |  |  |  |  |  |
|          | −10°C {14 <sup>°</sup> F}              | 9426 Ω         |  |  |  |  |  |  |  |  |
|          | 0°C {32 <sup>°</sup> F}                | 5886.7 Ω       |  |  |  |  |  |  |  |  |
|          | 10°C {50 °F}                           | 3791.1 Ω       |  |  |  |  |  |  |  |  |
|          | 20°C {68 <sup>°</sup> F}               | 2510.6 Ω       |  |  |  |  |  |  |  |  |
|          | 30°C {86 °F}                           | 1715.4 Ω       |  |  |  |  |  |  |  |  |
| Standard | 40°C {104 °F}                          | 1199.6 Ω       |  |  |  |  |  |  |  |  |
| value    | 50°C {122 °F}                          | 851.1 Ω        |  |  |  |  |  |  |  |  |
|          | 60°C {140 °F}                          | 612.27 Ω       |  |  |  |  |  |  |  |  |
|          | 70 <sup>°</sup> C {158 <sup>°</sup> F} | 446.33 Ω       |  |  |  |  |  |  |  |  |
|          | 80°C {176 <sup>°</sup> F}              | 329.48 Ω       |  |  |  |  |  |  |  |  |
|          | 90°C {194 °F}                          | 246.15 Ω       |  |  |  |  |  |  |  |  |
|          | 100°C {212 °F}                         | 186Ω           |  |  |  |  |  |  |  |  |
|          | 110°C {230 °F}                         | 142.08 Ω       |  |  |  |  |  |  |  |  |
|          | 120°C {248 °F}                         | 109.65 Ω       |  |  |  |  |  |  |  |  |
|          | 130°C {266 °F}                         | 85.45 Ω        |  |  |  |  |  |  |  |  |

• If the measurement is out of standard value, replace the sensor.

| 125 120 | TROUBLESHOOTING      | 125 120 |
|---------|----------------------|---------|
| 13E-130 | Inspection procedure | 13E-130 |

### (5) DEF dosing module, DEF supply module (motor and heater)

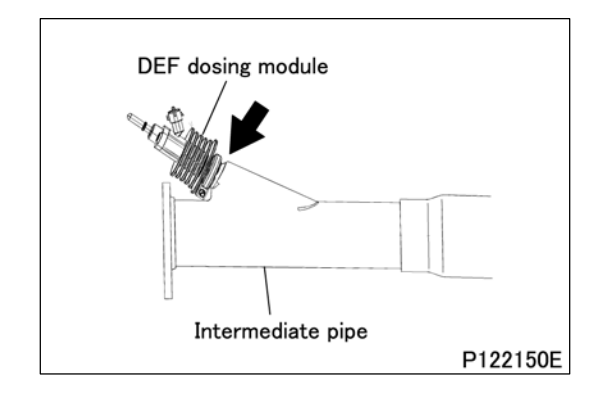

- Check that there are no gas leaks and adhesion of deposits on the attachment part of the DEF dosing module. If there is some abnormality, then it is possibility that the attachment failure of the DEF dosing module is the cause of NOx errors.
- Remove the DEF dosing module. Check the DEF dosing module and its mount are in a proper condition.
- Replace gasket (ME556058), if dosing module is removed.

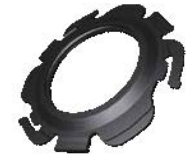

Gasket between dosing module and intermediate pipe (ME556058)  $\,$ 

9/16

- Verify that the injection hole in the DEF dosing module is free from any deposits. Replace the DEF dosing module if the injection hole is blocked.
- Clean the DEF dosing module if other places than the injection hole are deposited, please use distillated water.
- When at the actuator test (Actuation) function of FUSO Diagnostics there is no abnormality, there is no problem even with when there is a deposit.

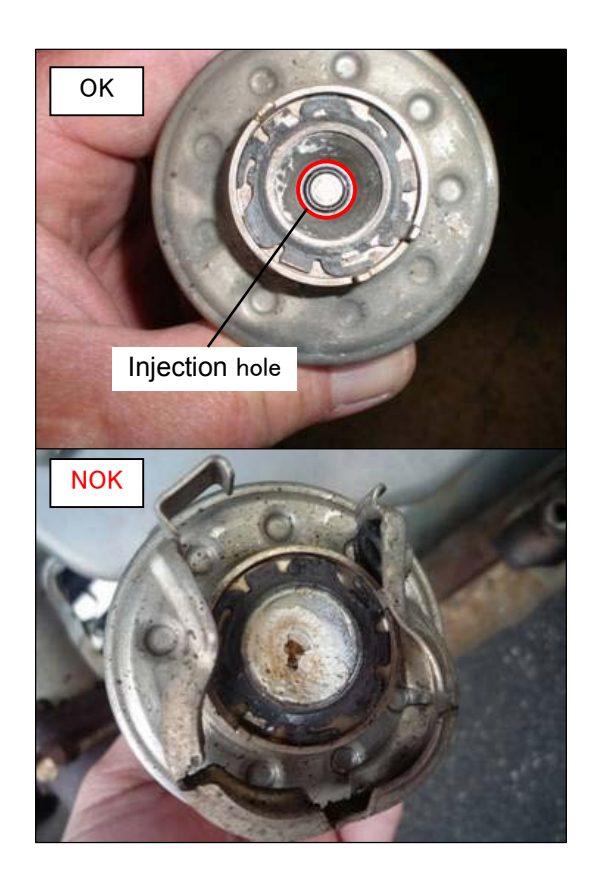

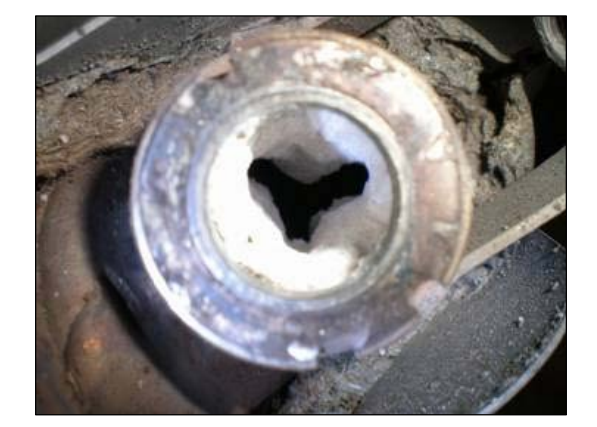

• If any deposits are found on the mounting section of the DEF dosing module, remove them completely before the module is re-installed. After the module is installed, be sure to perform forced DPF regeneration using FUSO Diagnostics.

S

# TROUBLESHOOTING Inspection procedure

13E-130

10/16

Rewrite software to the latest version of the engine electronic control unit.

# CAUTION A

- When the software of engine electronic control unit is not the latest version, the actuator test (Actuations) function of FUSO Diagnostics may not operate normally.
- Test the leakage(DEF): Accept by making use of the actuator test (control) function of FUSO Diagnostics.
- Perform the test with a DEF dosing module removed from intermediate pipe.
- Recommended FUSO Diagnostics version:FDS-R12-2.2. or newer
- Verify that there is no leakage of DEF at the time of test execution.
- Replace the DEF dosing module if leakage is found at dosing module tip.
- Replace the DEF tube if leakage is found on DEF tube itself.
- Re-check the DEF tube install condition if the leakage is found from DEF tube junction part.
- After the additional test is finished, make the starter switch OFF and wait 60 minutes and finish the after run.
- Test the dosing rate of DEF by making use of the actuator test (control) function of FUSO Diagnostics.
- Verify that the specified amount of solution is dosed. Replace the DEF dosing module if the amount is abnormal, and then perform the actuator test (control) again. If the amount is still abnormal, replace the DEF supply module (motor and heater).
- After addition test is finished, switch OFF and wait 60 seconds to finish the after run.
- Retest the dosing rate of DEF by making use of the actuator test (control) function of FUSO Diagnostics to check for dosing condition.
- Verify that DEF is sprayed evenly in three directions as shown in the illustration.
- Replace the DEF dosing module if the spray pattern is abnormal.
- After addition test is finished, switch OFF and wait 60 seconds to finish the after run.
- Attach a new gasket to the DEF dosing module.
- Stick and install the DEF dosing module to intermediate pipe.
- Push the clamp central part until it applies the hook of a new clamp and stick and install the clamp to dosing module. In this regard, do not adhere oil or grease to clamp and screw.

| Tightening torque | $5_{-0.5}^{0}$ N·m{3.7}_{-0.3}^{0}lbs.ft, 0.5 $_{-0.05}^{0}$ kgf·m} |
|-------------------|---------------------------------------------------------------------|
|                   |                                                                     |

- When attaching the DEF tube to the DEF dosing module. If it needs the lubrication, please use distillated water.
- Check the gas leakage after attaching the DEF dosing module.

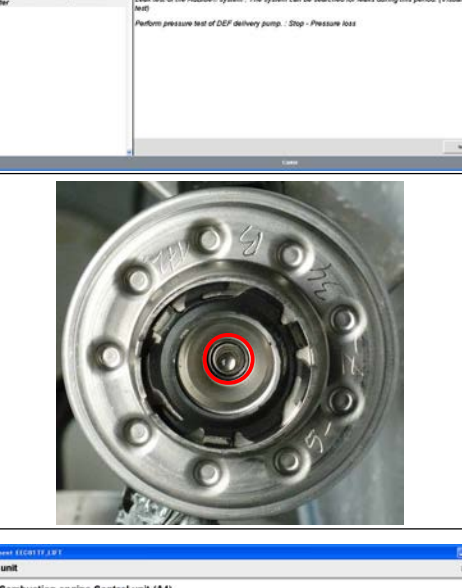

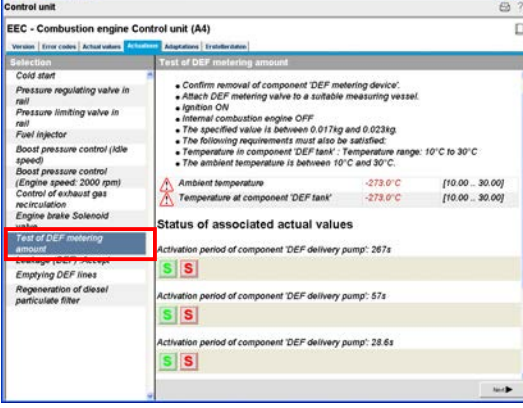

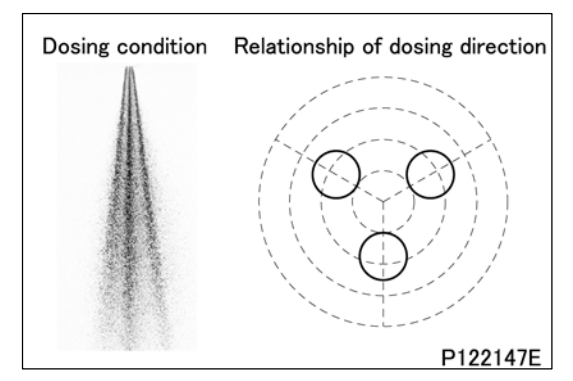

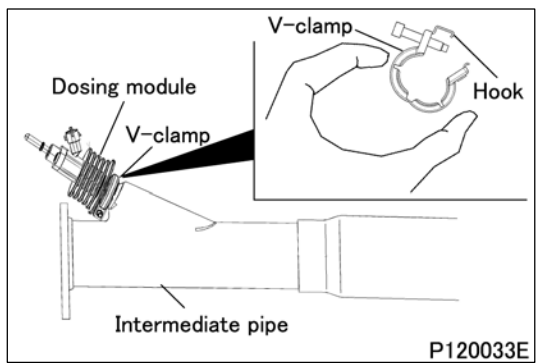

# TROUBLESHOOTING Inspection procedure

13E-130

11/16

### (6) DFP exhaust gas temperature sensor 1 and 2

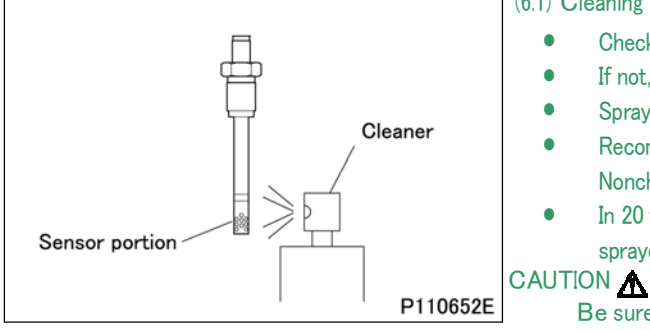

### (6.1) Cleaning

- Check that the sensor portion is free of soot, oily substance, etc.
- If not, clean the sensor portion as follows.
- Spray a cleaner on the sensor portion from 2 or 3 cm [0.79 or 1.18in.] away.
  - Recommended cleaners:
  - Nonchlorinated solvent In 20 to 30 seconds after spraying, wipe the sensor portion clear of the

sprayed cleaner using a soft waste cloth the like.

Be sure to wait for 20 to 30 seconds before wiping. It takes the cleaner that long to dissolve foreign matter.

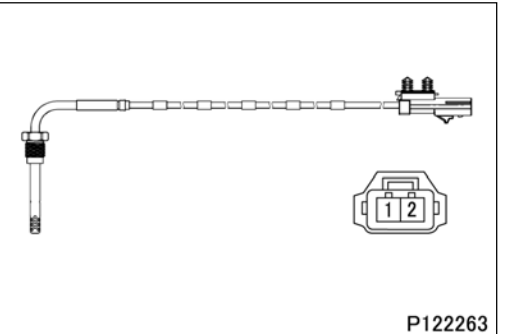

(6.2) Inspection

- Removal the DPF exhaust gas temperature sensor 1 and 2 and do visual check and if it is dirty then you should clean it.
- Using a known temperature reference source, measure the resistance between terminals 1 and 2.

|          | — 18°C [—0.4 ° F] | 187 <b>Ω</b> |
|----------|-------------------|--------------|
|          | -12°C [10 ° F]    | 191 <b>Ω</b> |
|          | −7°C [19 ° F]     | 195 <b>Ω</b> |
|          | −1°C [30 °F]      | 200 Ω        |
|          | 0°C [32 ° F]      | 201 <b>Ω</b> |
|          | 4°C [39 °F]       | 204 $\Omega$ |
| Standard | 10°C [50 °F]      | 208 $\Omega$ |
| value    | 16°C [61 °F]      | 212 <b>Ω</b> |
|          | 21°C [70 °F]      | 217 Ω        |
|          | 27°C [81 °F]      | 221 <b>Ω</b> |
|          | 32°C [90 °F]      | 225 <b>Ω</b> |
|          | 38°C [100 °F]     | 229 <b>Ω</b> |
|          | 50°C [122 ° F]    | 239 <b>Ω</b> |
|          | 100°C [212 ° F]   | 276 <b>Ω</b> |
|          | 150°C [302 °F]    | 313 <b>Ω</b> |

- If the measurement is out of reference value, replace the sensor.
  - Measure resistance between each pin to sensor body. Resistance should be greater than 1  $M\,\Omega\,$  (open circuit).

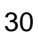

# TROUBLESHOOTING Inspection procedure

13E-130

# (7) Humidity and Intake Air temperature sensor

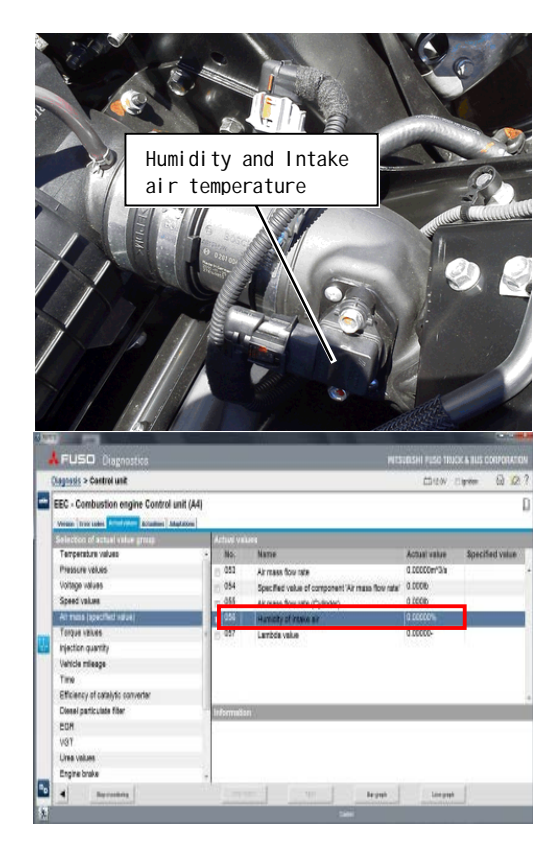

(7.1) inspection of sensor output signal

- Write down the humidity value on FD service #056 at key-on and engine off state. (value A)
- Key off at once and wait for around one second to complete engine after run. Write down again the humidity value at key-on and engine off state. (value B : second time)
- Do once again (value C : third time)
- Compare these three values if the values are inside of below.
   +-10%
- Replace the sensor if the values out of threshold.

(7.2) Check daiagnosis failure code in the past

• Replace the sensor if the diagnosis code of "354-17" or "354-18" was recorded in the failure memory.

# TROUBLESHOOTING Inspection procedure

13/16

13E-130

1.4 Probable cause of diagnostic code occurrence

| Diagr                                                      | nostic codes that occurred       |     |     |     |      |     |     |     |     |     |     |     |     |     |     |     |            |     |     |     |                |
|------------------------------------------------------------|----------------------------------|-----|-----|-----|------|-----|-----|-----|-----|-----|-----|-----|-----|-----|-----|-----|------------|-----|-----|-----|----------------|
|                                                            |                                  |     |     | 5   | 2    | 2   | +   | 0   | -   |     |     | 5   | 5   | 31  | 0   | 1   | 16         | 18  | 31  | 5   | Remarks        |
|                                                            |                                  | -15 | -17 | 2-1 | 12-1 | 0-1 | 0–3 | 2-2 | 2-2 | 1-7 | 2-2 | 72- | 74- | 50- | 58- | 58- | 58-        | 58- | 41- | 42- | Remains        |
| Parts to be inspec                                         | sted                             | 27  | 27  | 10  | 10   | 11  | 11  | 13  | 13  | 17  | 17  | 11  | 11  | 30  | 30  | 30  | 30         | 30  | 32  | 32  |                |
| Atmospheric sens                                           | or (built-in engine ECU.)        |     |     | 0   | Ø    |     |     |     |     |     |     |     |     |     |     |     |            |     |     |     | *1             |
| Air cleaner                                                |                                  |     |     |     |      |     |     |     |     |     |     |     |     |     | _   | -   |            | _   |     |     | See Gr15       |
| Intake manifold                                            |                                  |     |     |     |      |     |     |     |     |     |     |     |     |     | 0   | 0   | 0          | 0   |     |     | See Gr15       |
| ★Metal mesh                                                |                                  |     |     |     |      |     |     |     |     |     |     |     |     |     |     |     |            |     |     |     | See Gr15       |
| ★Position of Air f                                         | low and intake air               |     |     |     |      |     |     |     |     |     |     |     |     |     |     |     |            |     |     |     | See Gr15       |
| Air flow and                                               | ★ Air flow sensor                |     |     |     |      |     |     | 0   | 0   |     |     |     |     |     | 0   | 0   | 0          | 0   |     |     | See Gr13E-#306 |
| intake air                                                 |                                  |     |     |     |      |     |     | •   | •   |     |     |     |     |     | 0   |     | 0          | 0   |     |     |                |
| temperature<br>sensor                                      | Intake air temperature<br>sensor |     |     |     |      |     |     |     |     | 0   | Ø   | 0   | 0   |     |     |     |            |     |     |     | See Gr13E-#306 |
| Humidity and                                               | Humidity sensor                  |     |     |     |      |     |     |     |     |     |     |     |     |     |     |     |            |     |     |     | See Gr13E-#347 |
| intake air<br>temperature<br>sensor                        | Intake air temperature<br>sensor |     |     |     |      |     |     |     |     | Ø   | Ø   | 0   | Ø   |     |     |     |            |     |     |     | See Gr13E-#347 |
| Turbocharger                                               |                                  |     |     |     |      |     |     |     |     |     |     |     |     |     | 0   | 0   | 0          | 0   |     |     | See Gr15       |
| VGT position sensor <jp></jp>                              |                                  |     |     |     |      |     |     |     |     |     |     |     |     |     |     |     |            |     |     |     |                |
| Water temperature sensor                                   |                                  |     |     |     |      | 0   | 0   |     |     |     |     |     |     |     |     |     |            |     |     |     | See Gr13E-#262 |
| Thermostat                                                 |                                  |     |     |     |      | 0   | 0   |     |     |     |     |     |     |     |     |     |            |     |     |     | See Gr14       |
| Intercooler outlet temperature sensor $\langle EPA  angle$ |                                  |     |     |     |      |     |     |     |     |     | 0   | 0   | 0   |     |     |     |            |     |     |     | *1             |
| EGR cooler outlet temperature sensor(EPA)                  |                                  |     |     |     |      |     |     |     |     |     |     |     |     |     |     |     |            |     |     |     | *1             |
| Boost pressure<br>and temperature                          | ★Boost temperature<br>sensor     |     |     |     |      |     |     |     |     |     | Ø   | Ø   | 0   |     |     |     |            |     |     |     | See Gr13E-#346 |
| sensor                                                     | Boost pressure sensor            |     |     | 0   | 0    |     |     |     |     |     |     |     |     |     |     |     |            |     |     |     | See Gr13E-#346 |
|                                                            | EGR valve                        |     |     |     |      |     |     |     |     |     |     |     |     |     | 0   | 0   | 0          | 0   |     |     | *2             |
| EGR actuator                                               | position sensor                  | 0   | 0   |     |      |     |     |     |     |     |     |     |     |     | 0   | 0   | 0          | 0   |     |     | *2             |
| EGR cooler                                                 | I                                |     |     |     |      |     |     |     |     |     |     |     |     |     | 0   | 0   |            |     |     |     | See Gr17       |
| Injector                                                   |                                  |     |     |     |      |     |     |     |     |     |     |     |     |     | 0   | 0   | 0          | 0   |     |     | See Gr13E-#582 |
| Injection timing                                           |                                  |     |     |     |      |     |     |     |     |     |     |     |     |     |     |     |            |     |     |     | See Gr11       |
| Pressure sensor (                                          | Common rail unit)                |     |     |     |      |     |     |     |     |     |     |     |     |     |     |     |            |     |     |     | *2             |
| EBS (Exhaust Bra                                           | ke system)                       |     |     |     |      |     |     |     |     |     |     |     |     |     | 0   | 0   | $\bigcirc$ | 0   |     |     | *2             |
| Lambda sensor                                              |                                  |     |     |     |      |     |     |     |     |     |     |     |     | 0   |     |     |            |     |     |     | *3             |
| Exhaust gas temperature sensor 1                           |                                  |     |     |     |      |     |     |     |     |     |     |     |     |     |     |     |            |     | 0   | 0   | See Gr13E-#336 |
| Diesel Oxidation Catalyst                                  |                                  |     |     |     |      |     |     |     |     |     |     |     |     |     |     |     |            |     |     |     | *3             |
| Exhaust gas temp                                           | erature sensor 2                 |     |     |     |      |     |     |     |     |     |     |     |     |     |     |     |            |     | 0   | 0   | See Gr13E-#336 |
| DPF                                                        |                                  |     |     |     |      |     |     |     |     |     |     |     |     |     |     |     |            |     |     |     | *3             |
| DPF differential pressure sensor                           |                                  |     |     |     |      |     |     |     |     |     |     |     |     |     |     |     |            |     |     |     | See Gr13E-#334 |
| ★SCR temperature sensor1                                   |                                  |     |     |     |      |     |     |     |     |     |     |     |     |     |     |     |            |     | 0   | 0   | See Gr13E-#336 |
| ★SCR temperatu                                             | re sensor2                       |     |     |     |      |     |     |     |     |     |     |     |     |     |     |     |            |     | 0   | 0   | See Gr13E-#336 |
| ★NOx sensor                                                |                                  |     |     |     |      |     |     |     |     |     |     |     |     | 0   |     |     |            |     |     |     |                |

©: Major probable causes for diagnostic code occurrence

O: Possible causes for diagnostic code occurrence

\*1:See Gr13E "FUSO Diagnostics Service Data (Actual values)"

\*2:See Gr13E "FUSO Diagnostics Actuator Test (Actuations)"

\*3 Contact nearest Mitsubishi-Fuso dealer.

# TROUBLESHOOTING Inspection procedure

|                                     |                                  |      |      |            |         |      |            |      |      |      |      |      |      |      |         |         |      |      | 14/16          |
|-------------------------------------|----------------------------------|------|------|------------|---------|------|------------|------|------|------|------|------|------|------|---------|---------|------|------|----------------|
| Diagr                               | ositic codes that occurred       |      |      |            |         |      |            | ¢    | 4    |      |      |      |      |      |         |         |      |      |                |
|                                     |                                  |      |      |            |         |      |            | 20 + | 21 × | 20   | 21   | 5    | 2    | 0    | -       | 0       | -    | Ģ    |                |
|                                     |                                  | i−2  | 5-31 | )-2        | 7-12    | 3-12 | )-12       | 92-  | 92-  | 93-  | 93-  | -01- | -10- | 11-  | 211-    | 212-    | 212- | 213- | Remarks        |
| Parts to be inspec                  | sted                             | 3244 | 3245 | 3246       | 3597    | 3598 | 3596       | 5201 | 5201 | 5201 | 5201 | 5202 | 5202 | 5202 | 5202    | 5202    | 5202 | 5202 |                |
| Atmospheric sens                    | or (built-in engine ECU.)        |      |      |            |         |      |            |      |      |      |      |      |      |      |         |         |      | -,   | *1             |
| Air cleaner                         |                                  |      |      |            |         |      |            | 0    | O    | 0    | 0    |      | _    |      |         |         |      |      | See Gr15       |
| Intake manifold                     |                                  |      |      |            |         |      |            | 0    | 0    | 0    | 0    |      |      |      |         |         |      |      | See Gr15       |
| ★Metal mesh                         |                                  |      |      |            |         |      |            | 0    | 0    | 0    | 0    |      |      |      |         |         |      |      | See Gr15       |
| ★Position of Air f                  | low and intake air               |      |      |            |         |      |            |      |      |      |      |      |      |      |         |         |      |      | See Crif       |
| temperature sense                   | or                               |      |      |            |         |      |            | 0    | 0    | 0    | 0    |      |      |      |         |         |      |      | See Grij       |
| Air flow and                        | ★Air flow sensor                 |      |      |            |         |      |            | 0    | 0    | 0    | 0    |      |      |      |         |         |      |      | See Gr13E-#306 |
| intake air<br>temperature<br>sensor | Intake air temperature<br>sensor |      |      |            |         |      |            |      |      |      |      |      |      |      |         |         |      |      | See Gr13E-#306 |
| Humidity and                        | Humidity sensor                  |      |      |            |         |      | 0          |      |      |      |      |      |      |      |         |         |      |      | See Gr13E-#347 |
| intake air                          | Intake air temperature           |      |      |            |         |      |            |      |      |      |      |      | -    |      |         |         |      |      |                |
| temperature<br>sensor               | sensor                           |      |      |            |         |      |            |      |      |      |      |      |      |      |         |         |      |      | See Gr13E-#347 |
| Turbocharger                        |                                  |      |      |            |         |      |            | 0    | 0    | 0    | 0    |      |      |      |         |         |      |      | See Gr15       |
| VGT position sensor <jp></jp>       |                                  |      |      |            | $\odot$ |      |            |      |      |      |      |      |      |      |         |         |      |      |                |
| Water temperature sensor            |                                  |      |      |            |         |      |            |      |      |      |      | 0    |      |      |         |         |      |      | See Gr13E-#262 |
| Thermostat                          |                                  |      |      |            |         |      |            |      |      |      |      |      |      |      |         |         |      |      | See Gr14       |
| Intercooler outlet                  | temperature sensor(EPA)          |      |      |            |         |      |            |      |      |      |      |      |      |      |         |         |      |      | *1             |
| EGR cooler outlet                   | temperature sensor(EPA)          |      |      |            |         |      |            |      |      |      |      |      |      |      |         |         |      |      | *1             |
| Boost pressure<br>and temperature   | ★Boost temperature<br>sensor     |      |      |            |         |      |            | Ø    | Ø    | Ø    | Ø    | Ø    |      |      |         |         |      |      | See Gr13E-#346 |
| sensor                              | Boost pressure sensor            |      |      |            |         | 0    |            | 0    | 0    | 0    | 0    |      |      |      |         |         |      |      | See Gr13E-#346 |
|                                     | EGR valve                        |      |      |            |         |      |            | 0    | 0    | 0    | 0    |      |      |      |         |         |      |      | *2             |
| EGR actuator                        | $\star$ position sensor          |      |      |            |         |      | 0          | 0    | 0    | 0    | 0    |      |      |      |         |         |      |      | *2             |
| EGR cooler                          |                                  |      |      |            |         |      |            | 0    | 0    | 0    | 0    |      |      |      |         |         |      |      | See Gr17       |
| Injector                            |                                  |      |      |            |         |      |            |      |      |      |      |      | 0    | 0    | $\odot$ | $\odot$ | 0    | 0    | See Gr13E-#582 |
| Injection timing                    |                                  |      |      |            |         |      |            |      |      |      |      |      | 0    | 0    | 0       | 0       | 0    | 0    | See Gr11       |
| Pressure sensor (                   | Common rail unit)                |      |      |            |         | 0    |            |      |      |      |      |      |      |      |         |         |      |      | *2             |
| EBS (Exhaust Bra                    | ke system)                       |      |      |            |         |      |            | 0    | 0    | 0    | 0    |      |      |      |         |         |      |      | *2             |
| Lambda sensor                       |                                  |      |      |            |         |      |            |      |      |      |      |      |      |      |         |         |      |      | *3             |
| Exhaust gas temperature sensor 1    |                                  | 0    | 0    | 0          |         |      |            |      |      |      |      |      |      |      |         |         |      |      | See Gr13E-#336 |
| Diesel Oxidation (                  | Catalyst                         |      |      |            |         |      |            |      |      |      |      |      |      |      |         |         |      |      | *3             |
| Exhaust gas temp                    | erature sensor 2                 | Ô    | 0    | 0          |         |      |            |      |      |      |      |      |      |      |         |         |      |      | See Gr13E-#336 |
| DPF                                 |                                  |      |      |            |         |      |            |      |      |      |      |      |      |      |         |         |      |      | *3             |
| DPF differential pressure sensor    |                                  |      |      |            |         |      | $^{\odot}$ | 0    | 0    | 0    | 0    |      |      |      |         |         |      |      | See Gr13E-#334 |
| ★SCR temperatu                      | re sensor1                       |      | 0    | $^{\odot}$ |         |      |            |      |      |      |      |      |      |      |         |         |      |      | See Gr13E-#336 |
| ★SCR temperatu                      | re sensor2                       |      | 0    | 0          |         |      |            |      |      |      |      |      |      |      |         |         |      |      | See Gr13E-#336 |
| ★NOx sensor                         |                                  |      |      |            |         |      |            |      |      |      |      |      |      |      |         |         |      |      |                |

©: Major probable causes for diagnositic code occurrence

O: Possible causes for diagnositic code occurrence

\*1:See Gr13E "FUSO Diagnostics Service Data (Actual values)"

\*2:See Gr13E "FUSO Diagnostics Actuator Test (Actuations)"

\*3 Contact nearest Mitsubishi-Fuso dealer.

\*4: For this diagnositic code inspection refer to "1.3 (2) Air flow & intake air temperature sensor (air flow sensing section)"

# TROUBLESHOOTING Inspection procedure

15/16

13E-130

| 12                                         |                                  |      |      |      |            | -    |      |      |      |      |      |      |       |      |      |      |       |            |                |
|--------------------------------------------|----------------------------------|------|------|------|------------|------|------|------|------|------|------|------|-------|------|------|------|-------|------------|----------------|
| Diagr                                      | nositic codes that occurred      | 13-1 | 14-0 | 14-1 | 30-2       | 40-0 | 52-0 | 52-1 | 53-0 | 53-1 | 54-0 | 54-1 | 155-0 | 55-1 | 64-2 | 0-6/ | 1-6/1 | 91–2       | Remarks        |
| Parts to be inspec                         | oted                             | 5202 | 5202 | 5202 | 5203       | 5203 | 5203 | 5203 | 5203 | 5203 | 5203 | 5203 | 5203  | 5203 | 5203 | 5203 | 5203  | 5204       |                |
| Atmospheric sens                           | or (built-in engine ECU.)        |      |      |      |            |      |      |      |      |      |      |      |       |      |      |      |       |            | *1             |
| Air cleaner                                |                                  |      |      |      |            |      |      |      |      |      |      |      |       |      |      |      |       |            | See Gr15       |
| Intake manifold                            |                                  |      |      |      |            |      |      |      |      |      |      |      |       |      |      |      |       |            | See Gr15       |
| ★Metal mesh                                |                                  |      |      |      |            |      |      |      |      |      |      |      |       |      |      |      |       |            | See Gr15       |
| ★Position of Air f                         | flow and intake air              |      |      |      |            |      |      |      |      |      |      |      |       |      |      |      |       |            | See Cr15       |
| temperature sense                          | or                               |      |      |      |            |      |      |      |      |      |      |      |       |      |      |      |       |            | See Grij       |
| Air flow and                               | ★Air flow sensor                 |      |      |      |            |      |      |      |      |      |      |      |       |      |      | 0    | 0     |            | See Gr13E-#306 |
| intake air<br>temperature<br>sensor        | Intake air temperature<br>sensor |      |      |      |            |      |      |      |      |      |      |      |       |      |      |      |       |            | See Gr13E-#306 |
| Humidity and                               | Humidity sensor                  |      |      |      |            |      |      |      |      |      |      |      |       |      |      |      |       |            | See Gr13E-#347 |
| intake air<br>temperature<br>sensor        | Intake air temperature<br>sensor |      |      |      |            |      |      |      |      |      |      |      |       |      |      |      |       |            | See Gr13E-#347 |
| Turbocharger                               |                                  |      |      |      |            |      |      |      |      |      |      |      |       |      |      |      |       |            | See Gr15       |
| VGT position sensor <jp></jp>              |                                  |      |      |      |            |      |      |      |      |      |      |      |       |      |      |      |       |            |                |
| Water temperature sensor                   |                                  |      |      |      |            |      |      |      |      |      |      |      |       |      |      |      |       |            | See Gr13E-#262 |
| Thermostat                                 |                                  |      |      |      |            |      |      |      |      |      |      |      |       |      |      |      |       |            | See Gr14       |
| Intercooler outlet temperature sensor(EPA) |                                  |      |      |      |            |      |      |      |      |      |      |      |       |      |      |      |       |            | *1             |
| EGR cooler outlet temperature sensor(EPA)  |                                  |      |      |      |            | 0    |      |      |      |      |      |      |       |      |      |      |       |            | *1             |
| Boost pressure<br>and temperature          | ★Boost temperature<br>sensor     |      |      |      |            |      |      |      |      |      |      |      |       |      |      |      |       |            | See Gr13E-#346 |
| sensor                                     | Boost pressure sensor            |      |      |      |            |      |      |      |      |      |      |      |       |      |      |      |       |            | See Gr13E-#346 |
|                                            | EGR valve                        |      |      |      |            | 0    |      |      |      |      |      |      |       |      |      |      |       |            | *2             |
| EGR actuator                               | $\star$ position sensor          |      |      |      |            | 0    |      |      |      |      |      |      |       |      |      |      |       |            | *2             |
| EGR cooler                                 | ·                                |      |      |      |            | 0    |      |      |      |      |      |      |       |      |      |      |       |            | See Gr17       |
| Injector                                   |                                  | 0    | 0    | 0    |            |      | 0    | 0    | 0    | 0    | 0    | 0    | 0     | 0    |      | 0    | 0     |            | See Gr13E-#582 |
| Injection timing                           |                                  | 0    | 0    | 0    |            |      |      |      |      |      |      |      |       |      |      |      |       |            | See Gr11       |
| Pressure sensor (                          | Common rail unit)                |      |      |      |            |      | 0    | 0    | 0    | 0    | 0    | 0    | 0     | 0    |      | 0    | 0     |            | *2             |
| EBS (Exhaust Bra                           | ke system)                       |      |      |      |            |      |      |      |      |      |      |      |       |      |      |      |       |            | *2             |
| Lambda sensor                              |                                  |      |      |      |            |      | 0    | 0    | 0    | 0    | 0    | 0    | 0     | 0    |      | 0    | 0     |            | *3             |
| Exhaust gas temp                           | erature sensor 1                 |      |      |      |            |      |      |      |      |      |      |      |       |      | 0    |      |       | 0          | See Gr13E-#336 |
| Diesel Oxidation (                         | Datalyst                         |      |      |      |            |      |      |      |      |      |      |      |       |      |      |      |       | 0          | *3             |
| Exhaust gas temp                           | erature sensor 2                 |      |      |      |            |      |      |      |      |      |      |      |       |      | 0    |      |       | $^{\odot}$ | See Gr13E-#336 |
| DPF                                        |                                  |      |      |      |            |      |      |      |      |      |      |      |       |      |      |      |       |            | *3             |
| DPF differential p                         | ressure sensor                   |      |      |      |            |      |      |      |      |      |      |      |       |      |      |      |       |            | See Gr13E-#334 |
| ★SCR temperatu                             | re sensor1                       |      |      |      | $\bigcirc$ |      |      |      |      |      |      |      |       |      | 0    |      |       |            | See Gr13E-#336 |
| ★SCR temperatu                             | re sensor2                       |      |      |      | 0          |      |      |      |      |      |      |      |       |      | 0    |      |       |            | See Gr13E-#336 |
| ★NOx sensor                                |                                  |      |      |      |            |      |      |      |      |      |      |      |       |      |      |      |       |            |                |

©: Major probable causes for diagnositic code occurrence

O: Possible causes for diagnositic code occurrence

\*1:See Gr13E "FUSO Diagnostics Service Data (Actual values)"

\*2:See Gr13E "FUSO Diagnostics Actuator Test (Actuations)"

\*3 Contact nearest Mitsubishi-Fuso dealer.

| 12E 120 | TROUBLESHOOTING      | 12E 120 |
|---------|----------------------|---------|
| 136-130 | Inspection procedure | 135-130 |

16/16

1.5 Procedure of eliminate the warning lamp <EPA>

(1) The case of the mileage or running time of after diagnostic code was occurred are less than 320km{200miles} or 4 hours. (Torque and power is restricted)

| Control unit                                                   |          |         |                                                                           |                   |                |
|----------------------------------------------------------------|----------|---------|---------------------------------------------------------------------------|-------------------|----------------|
|                                                                |          |         |                                                                           |                   |                |
| Selection Current Value Group                                  | Cu       | mont Va | lues                                                                      |                   |                |
| Sneed values                                                   | -        | ID      | Description                                                               | Value             | Targets/Limits |
| Air mass (specified value)                                     | 0        | 168     | Item ( Engine brake Solenoid valve )                                      | 0.0000%           |                |
| Torque values<br>Injection quantity                            | 0        | 170     | Signal voltage of component 'Torque<br>sensor 'Power take-off'            | 0.0000%           | 30.00001       |
| Vehicle mileage                                                |          | 781     | Smoke limit                                                               | 0.000kg           |                |
| Time                                                           |          | 725     | Exhaust gas volume flow rate (Diesel                                      | 0.000m*3/s        |                |
| Efficiency of catalytic converter<br>Diesel particulate filter | 0        | 159     | exidation catalytic converter BACK)<br>Exhaust gas recirculation actuator | 0.0000%           | [5.0000        |
| EGR                                                            |          | 872     | NOx values                                                                | 0-                | 100            |
| VGT                                                            |          | 686     | Fill level of NOx storage catalytic                                       | 0.0000kg          |                |
| Urea values                                                    | 100      | 538     | Status of function 'Control of exhaust                                    | 00 00 00 00       |                |
| Engine brake                                                   | 7/6      | de:     |                                                                           |                   | -              |
| Status                                                         |          |         |                                                                           |                   |                |
| Switch status                                                  |          |         |                                                                           |                   |                |
| Status of glow system                                          |          |         |                                                                           |                   |                |
| Other actual values                                            |          |         |                                                                           |                   |                |
| Display of all actual values                                   |          |         |                                                                           |                   |                |
| Paula Scarring                                                 | A.C. Inc |         | Store Range and View                                                      | Those Scope Verse | 1              |

- Turn the starter switch to the OFF position, wait at least 60 seconds and complete the after-run.
- Turn the starter switch to the ON position and after a lapse of 10 seconds or longer, start the engine.
- Drive the vehicle at 80 km/h about for 30 minutes to collect the service data (actual measurements) using FUSO Diagnostics. Then check to confirm that the NOx sensor is active (NOx value of FUSO Diagnostics other than "-1-" is indicated).( The value of SCR temperature sensor 1 is more than 250°C [482°F])
- After running of above procedure, check the warning lamp is eliminated.

(2) The case of the mileage or running time of after diagnostic code was occurred are more than 320km{200miles} or 4 hours. (Creep mode)

- Turn the starter switch to the OFF position, wait at least 60 seconds and complete the after-run.
- Turn the starter switch to the ON position and after a lapse of 10 seconds or longer, start the engine.
- Warm up the engine until the engine coolant temperature exceeds 60°C {140  $^\circ$  F}.
- Press the Diesel Particulate Filter cleaning switch to perform the manual regeneration of Diesel Particulate Filter. In the manual regeneration, the engine speed increases to 1500 - 2500 rpm and it takes approximately 20 minutes to complete the manual regeneration.
- After that, the engine speed drops to idle and warning goes out. It may not go out immediately and it can take 10 minutes for the lamp to go out.